# M/L-Bar

CE

Nice

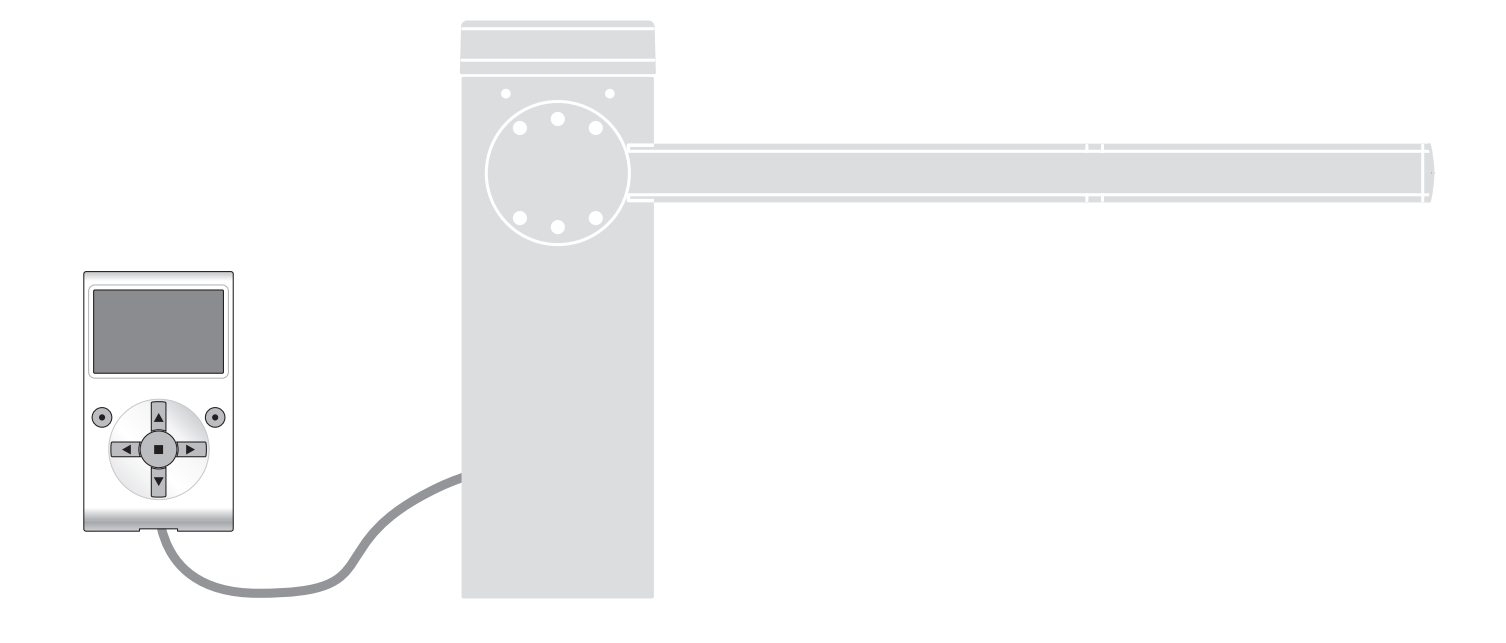

# Functies die geprogrammeerd kunnen worden

met behulp van de programmeereenheid Oview

STF XBA3 – Rev01 Firmware: XB02a, XU01, XF01

# **GEMEENSCHAPPELIJKE FUNCTIES**

#### naam

Deze parameter maakt het mogelijk een andere naam dan de originele aan de automatisering toe te kennen, om de identificatie ervan te vergemakkelijken (bijv. "poort noordzijde").

De naam mag uit maximaal 24 tekens bestaan, inclusief spaties.

#### geheel

Deze parameter kan worden ingesteld op een waarde tussen 0 en 63, de in de fabriek ingestelde waarde is "0".

Het geheel is een nummer dat verplicht moet worden toegekend aan iedere reductiemotor, ontvanger of andere inrichting die in een BusT4 netwerk kan worden aangesloten, om de "homezone" ervan aan te geven. Vervolgens zal het tijdens het gebruik van de automatiseringen binnen een samengestelde installatie mogelijk zijn alle inrichtingen met hetzelfde geheelnummer tegelijkertijd aan te sturen.

#### adres

Deze parameter kan worden ingesteld op een waarde tussen 1 en 128, de in de fabriek ingestelde waarde is 2 voor de ontvangers en 3 voor de besturingseenheden.

Het adres is een nummer dat verplicht moet worden toegekend aan iedere reductiemotor, ontvanger of andere inrichting die in een BusT4-netwerk kan worden aangesloten, om deze inrichting te onderscheiden van de andere inrichtingen van een **geheel**. Het is dus noodzakelijk dat de inrichtingen van een geheel allemaal een verschillend adres hebben.

#### groep

aan te sturen

Deze parameter kan worden ingesteld op een waarde tussen 1 en 14 of op "Geen", de in de fabriek ingestelde waarde is "Geen".

Deze functie maakt het mogelijk om aan een inrichting die moet worden aangestuurd (bijvoorbeeld een reductiemotor of een andere inrichting die in een BusT4 netwerk kan worden aangesloten), een nummer toe te kennen dat aangeeft dat de inrichting in kwestie tot een bepaalde "aansturingsgroep" behoort. Van een groep kunnen meerdere inrichtingen deel uitmaken, die ook tot verschillende **gehelen** kunnen behoren. Er kunnen maximaal 14 groepen met inrichtingen worden aangemaakt, en eenzelfde inrichting kan in 4 verschillende groepen worden opgenomen.

In een netwerk met verschillende inrichtingen maakt deze functie het mogelijk:

- tegelijkertijd verschillende in een groep opgenomen inrichtingen aan te sturen, ook als deze tot verschillende gehelen behoren;

- één enkele ontvanger, geïnstalleerd in een van de tot de groep behorende inrichtingen, gebruiken om alle inrichtingen die van deze groep deel uitmaken,

firmware-versie (kan niet gewijzigd worden)

Met deze functie kan de firmware-versie van een inrichting worden weergegeven.

hardware- versie (kan niet gewijzigd worden)

Met deze functie kan de hardware-versie van een inrichting worden weergegeven.

#### serienummer (kan niet gewijzigd worden)

Met deze functie kan het serienummer, dat een inrichting op eenduidige wijze identificeert, worden weergegeven. Dit nummer is voor elk inrichting anders, ook als de inrichtingen van hetzelfde model zijn.

#### wachtwoordbeheer

Deze functie is nuttig om de toegang tot alle of enkele van de programmeerfuncties van een inrichting door onbevoegde personen te beperken. Als een inrichting door een wachtwoord is beschermd, is het om een programmeersessie te kunnen beginnen noodzakelijk eerst een "log in" procedure uit te voeren en na afloop van de sessie een "log out" procedure. Opmerking – de "log out" procedure maakt het mogelijk de toegang aan onbevoegde personen te ontzeggen door het bestaande wachtwoord opnieuw te activeren. Let op! – Bij het programmeren van het wachtwoord in meerdere inrichtingen (bijvoorbeeld in de Oview, in de besturingseenheid, in de ontvanger enz.) verdient het aanbeveling één wachtwoord te gebruiken dat voor alle inrichtingen gelijk is, met inbegrip van de Oview. Op die manier voorkomt u dat er tijdens het gebruik van de Oview of de hiermee verbonden software bij iedere verandering van inrichting een nieuwe "log in" procedure moet worden uitgevoerd.

In de inrichtingen (inclusief de Oview) kunnen twee soorten wachtwoorden geprogrammeerd worden:

- het gebruikerswachtwoord, dat uit maximaal 6 alfanumerieke tekens bestaat. Let op! - Gebruik geen hoofdletters.

- het installateurswachtwoord, dat uit maximaal 6 alfanumerieke tekens bestaat. Let op! - Gebruik geen hoofdletters.

## FUNCTIES BESTURINGSEENHEID

Installatie

#### Bluebus zoeken (0x0a)

Deze functie maakt het mogelijk de leerprocedure van de met de ingang Bluebus en de ingang ALT van de besturingseenheid van een automatisering verbonden inrichtingen te activeren. **Belangrijk** – Om het zoeken van de inrichtingen te activeren moet u op de toets "Start" drukken.

#### Afstandswaarden zoeken

Deze functie maakt het mogelijk de afstand tussen de eindpositie van de sluitbeweging en de eindpositie van de openingsbeweging te meten (traject van de slagboom). De besturingseenheid heeft deze maat nodig om de afstandswaarden te bepalen van de punten waarop de slagboom zijn beweging begint te vertragen, gedurende het uitvoeren van een manoeuvre, om de afstandswaarde van de gedeeltelijke opening te bepalen. **Belangrijk** – Om het zoeken naar afstandswaarden te activeren, moet u op de toets "Start" drukken.

#### **Programmering posities**

#### • omgekeerde draairichting (0xa3)

Deze parameter is van het type ON / OFF; de in de fabriek ingestelde waarde is "OFF" (standaard draairichting van de motor, de sluiting van de slagboom is in de fabriek naar links ingesteld). De functie maakt het mogelijk de draairichting van de motor van een automatisering te programmeren; met andere woorden: ze maakt het mogelijk de openingsmanoeuvre te verwisselen voor de sluitingsmanoeuvre. **Belangrijk** – Als deze functie geactiveerd wordt, moeten de afstandswaarden opnieuw in het geheugen worden opgeslagen.

#### • positie initiële vertraging opening (0x32)

Deze functie wordt uitgedrukt in graden. Met deze functie is het mogelijk de positie te programmeren waarop de slagboom moet beginnen te versnellen gedurende de openingsmanoeuvre. U dient de gewenste afstandswaarde in het geheugen op te slaan met behulp van de toets "**OK**".

#### vertraging in openingsbeweging (0x24)

Deze functie wordt uitgedrukt in graden. Met deze functie is het mogelijk de afstandswaarde te programmeren van het punt waarop de slagboom zijn beweging moet beginnen te vertragen alvorens de eindpositie te bereiken, gedurende de openingsmanoeuvre. U dient de gewenste afstandswaarde in het geheugen op te slaan met behulp van de toets "**OK**". **Belangrijk** – De afstandswaarde van de vertraging hangt ook af van de snelheid waarmee de manoeuvre wordt uitgevoerd en van de uitbalancering van de slagboom.

#### gedeeltelijke opening 1 (0x1b)

Deze functie wordt uitgedrukt in graden. Met deze functie is het mogelijk de afstandswaarde te programmeren van het punt waarop de slagboom zijn beweging moet blokkeren (gedeeltelijke opening), gedurende de openingsmanoeuvre. U dient de gewenste afstandswaarde in het geheugen op te slaan met behulp van de toets "**OK**".

#### • positie initiële vertraging sluiting (0x33)

Deze functie wordt uitgedrukt in graden. Met deze functie is het mogelijk de positie te programmeren waarop de slagboom moet beginnen te versnellen gedurende de sluitingsmanoeuvre. U dient de gewenste afstandswaarde in het geheugen op te slaan met behulp van de toets "**OK**".

#### • vertraging in sluitbeweging (0x25)

Deze functie wordt uitgedrukt in graden. Met deze functie is het mogelijk de afstandswaarde te programmeren van het punt waarop de slagboom zijn beweging moet beginnen te vertragen alvorens de eindpositie te bereiken, gedurende de sluitmanoeuvre. U dient de gewenste afstandswaarde in het geheugen op te slaan met behulp van de toets "**OK**". **Belangrijk** – De afstandswaarde van de vertraging hangt ook af van de snelheid waarmee de manoeuvre wordt uitgevoerd en van de uitbalancering van de slagboom.

#### Niveau van de reminrichting (0x35)

Met deze functie is het mogelijk de intensiteit van de remming tijdens de vertraging bij het openen en sluiten onafhankelijk in te stellen. Ze wordt uitgedrukt in niveaus gaande van 0 (geen remming) tot 9 (maximale remming). De fabrieksinstelling is afhankelijk van de versie van de slagboom. Om het remniveau te programmeren, moet de manoeuvre worden geselecteerd (1 opening of 2 sluiting) met behulp van de toetsen < en >; daarna wordt met de toetsen  $\Lambda$  en V het niveau ingesteld. U dient het gewenste niveau in het geheugen op te slaan met behulp van de toets "**OK**".

Belangrijk - De intensiteit van de remming hangt ook af van de snelheid tijdens de manoeuvre en van de afstandswaarde van de vertraging.

#### Slavemodus (0x98)

Deze parameter is van het type ON / OFF; de in de fabriek ingestelde waarde is "OFF". Bij twee slagbomen die tegenover elkaar zijn opgesteld en synchroon moeten werken, moet de ene werken als hoofdslagboom (Master) en de andere als ondergeschikte slagboom (Slave). Om deze configuratie te realiseren, moet de Mastermotor ingesteld zijn op "OFF" en de Slavemotor op "ON".

Belangrijk – Indien de programmeereenheid Oview zou worden gebruikt, moet de parameter "Geheel" of "Adres" van een van de 2 slagbomen worden gewijzigd voordat de Master-Slave-kabel wordt aangesloten. Dit om te vermijden dat de 2 besturingseenheden gelijktijdig zouden communiceren met de programmeereenheid Oview.

#### Wissen van gegevens (0x0c)

Met deze functie is het mogelijk de configuratie van een besturingseenheid en de in deze eenheid opgeslagen gegevens te wissen. Hiervoor kunt u kiezen uit een reeks van items:

- □ afstandswaarden hiermee wist u alle opgeslagen afstandswaarden;
- **Bluebus-inrichtingen** hiermee wist u de configuratie van de Bluebus-inrichtingen en van de STOP-ingang;
- □ functiewaarden hiermee wist u alle waarden en instellingen van de door de besturingseenheid voorziene functies;
- alles hiermee wist u alle gegevens die aanwezig zijn in het geheugen van de besturingseenheid, met uitzondering van de gereserveerde parameters: geheel, adres, hardwareversie, softwareversie, serienummer. Verder worden de defaultwaarden in functie van het type slagboom geladen.

#### Versie slagboom (code 0x03)

Deze 'read only'-parameter geeft de versie van de slagboom die aangesloten is op de besturingseenheid. Ofwel:

3m: versie M-Bar 3m

5m: versie M-Bar 5m

7m: versie M-Bar 7m

9m: versie L-Bar 9m

#### Basisparameters

#### Automatische sluiting (0x80)

Deze parameter is van het type ON / OFF; de in de fabriek ingestelde waarde is "OFF". Deze functie maakt het mogelijk in de besturingseenheid van de automatisering de automatische sluiting te activeren, aan het eind van een openingsmanoeuvre. Als de functie actief is (ON), zal na afloop van de in de functie "pauzetijd" geprogrammeerde wachttijd de automatische sluitmanoeuvre beginnen. Als de functie niet actief is (OFF), is de werking van de besturingseenheid van het "semi-automatische" type.

#### Pauzetijd (0x81)

Deze parameter wordt uitgedrukt in seconden en kan worden ingesteld op een waarde van 0 tot 250 sec.; de fabrieksinstelling bedraagt 20 sec. Met deze functie kunt u in de besturingseenheid de wachttijd programmeren die moet verstrijken tussen het einde van een openingsmanoeuvre en het begin van een sluitmanoeuvre. **BELANGRIJK** – Deze functie heeft alleen effect als de functie "automatische sluiting" actief is.

#### Wissen pauzetijd (0x78)

Deze parameter laat toe te selecteren welke veiligheid op dat ogenblik de berekening van de pauzetijd wist. Daarbij kan worden gekozen uit:

- Fotocellen en Loop (0x40). Standaardinstelling.
- Alleen Loop (0x41).
- Alleen Fotocellen (0x42).

#### Hersluiten na foto (0x86)

#### actief (0x84)

Deze parameter is van het type ON / OFF; de in de fabriek ingestelde waarde is "OFF". De functie maakt het mogelijk de slagboom alleen in de openingsstand te houden voor de tijd die nodig is om voertuigen of personen te laten passeren. Na het verstrijken van deze tijd wordt automatisch de sluitmanoeuvre geactiveerd, die op zijn beurt begint na een bepaalde tijd die geprogrammeerd wordt in de functie "wachttijd". **Belangrijk** – Wanneer de functie actief is (ON), zal de werking ervan variëren op basis van de parameter die is ingesteld in de functie "Automatische sluiting":

met de functie "Automatische sluiting" actief (ON) zal het openingsmanoeuvre stoppen zo gauw de fotocellen niet meer verduisterd zijn en zal de besturingseenheid, op het moment dat de in de functie "wachttijd" geprogrammeerde wachttijd is verstreken, het sluitmanoeuvre starten. met de functie "Automatische sluiting" niet actief (OFF) zal de automatisering de openingsmanoeuvre volledig afmaken (ook als de fotocellen al eerder niet meer verduisterd zijn) en zal de besturingseenheid, op het moment dat de in de functie "wachttijd" geprogrammeerde wachttijd is verstreken, de sluitmanoeuvre starten.

Let op! – De functie "sluit na foto" wordt automatisch gedeactiveerd indien er gedurende de manoeuvre die aan de gang is een stopinstructie wordt verstuurd, die de manoeuvre blokkeert.

#### • modus (0x86)

Deze parameter is in de fabriek ingesteld op "open tot deactivering". De functie biedt 2 werkingsmodi:

open helemaal – wanneer deze modus actief is, zal de automatisering, indien gedurende een sluitmanoeuvre de veiligheidsinrichtingen (fotocellen) in werking treden, een volledig openingsmanoeuvre beginnen uit te voeren. Als de veiligheidsinrichtingen in de tussentijd echter gedeactiveerd worden (niet langer verduisterd), zal de automatisering, nadat de in de functie "tijd vertraging sluiting" geprogrammeerde wachttijd is verstreken, automatisch de sluitmanoeuvre starten;

open tot deactivering – wanneer deze modus actief is, zal de automatisering, indien gedurende een sluitmanoeuvre de veiligheidsinrichtingen (fotocellen) in werking treden, een openingsmanoeuvre beginnen uit te voeren die doorgaat tot de fotocellen gedeactiveerd (niet meer verduisterd) zijn. Op dit punt stopt de manoeuvre en zal de automatisering, nadat de in de functie "tijd vertraging sluiting" geprogrammeerde wachttijd is verstreken, de sluitmanoeuvre starten. Opmerking – Als de "Automatische sluiting" niet actief is, schakelt de besturingseenheid over naar de modus "helemaal openen".

#### Start hersluiten na foto (0x7a)

Deze parameter laat toe te selecteren welke veiligheid de hersluiting start na de tussenkomst. Daarbij kan worden gekozen uit:

- Fotocellen en Loop (0x40). Standaardinstelling.

- Alleen Loop (0x41).

- Alleen Fotocellen (0x42).

#### • wachttijd (0x85)

Deze parameter wordt uitgedrukt in seconden en kan worden ingesteld op een waarde tussen 0 en 250 sec.; de fabrieksinstelling bedraagt 5 sec. Met deze functie kunt u in de besturingseenheid de wachttijd programmeren die moet verstrijken tussen het einde van het openingsmanoeuvre en het begin van het sluitmanoeuvre.

#### Altijd sluiten (0x87)

#### actief (0x88)

Deze parameter is van het type ON / OFF; de in de fabriek ingestelde waarde is "OFF". Deze functie is nuttig in het geval van een stroomstoring, ook als slechts van korte duur is. Als de automatisering gedurende een openingsmanoeuvre namelijk blokkeert als gevolg van een stroomstoring en de functie **actief is** (ON), zal bij het terugkeren van de elektrische stroom de sluitmanoeuvre normaal worden uitgevoerd. Als de functie daarentegen **niet actief** (OFF) is, zal de automatisering op het moment dat de stroom terugkeert, geblokkeerd blijven. **Opmerking** – Om veiligheidsredenen zal, wanneer de functie actief is, de sluitmanoeuvre worden voorafgegaan door een wachttijd die geprogrammeerd wordt in de functie "tijd voorwaarschuwing".

#### • modus (0x8a)

Deze parameter is in de fabriek ingesteld op "sluit altijd". De functie biedt 2 werkingsmodi:

standaard - Zie voor deze modus de functie "actief" van het item "sluit altijd";

automatische sluiting behouden – Door deze modus te activeren, zijn er na een stroomstoring bij de terugkeer van de stroom twee situaties mogelijk: a) uitvoering van de automatische sluiting met inachtneming van de tijd die geprogrammeerd is in de functie "tijd voorwaarschuwing", als de automatisering op het moment van de stroomstoring bezig was met het aftellen van bovengenoemde tijd; b) uitvoering van de sluitmanoeuvre als de automatisering op het moment van de stroomstoring bezig was met een automatische sluiting en de manoeuvre nog niet voltooid was.

**Opmerking** – Als de automatische sluiting vóór de stroomstoring geannuleerd werd (bijvoorbeeld door versturing van de instructie Alt), zal bij het terugkeren van de stroom de sluitmanoeuvre niet worden uitgevoerd.

#### • wachttijd (0x89)

Deze parameter wordt uitgedrukt in seconden en kan worden ingesteld op een waarde tussen 0 en 20 sec.; de fabrieksinstelling bedraagt 5 sec. Met deze functie kunt u in de besturingseenheid de wachttijd programmeren die moet verstrijken tussen het einde van het openingsmanoeuvre en het begin van het sluitmanoeuvre.

#### beheer kracht (0x47)

#### • openingskracht (0x4a)

Deze parameter kan worden ingesteld op een waarde tussen 10% en 100%; de in de fabriek ingestelde waarde is afhankelijk van de versie van de slagboom. Deze functie dient voor het instellen van de maximumlimiet van de kracht, die de motor gedurende een openingsmanoeuvre kan absorberen.

Belangrijk - Een te hoge waarde kan de reductiemotor beschadigen en leiden tot oververhitting van de besturingseenheid.

#### kracht vertraging openen (0x4d)

Deze parameter kan worden ingesteld op een waarde tussen 10% en 100%; de in de fabriek ingestelde waarde is afhankelijk van de versie van de slagboom. Deze functie dient voor het instellen van de maximumlimiet van de kracht die de motor kan absorberen gedurende de vertragingsfase van een openingsmanoeuvre. **Belangrijk** – Een te hoge waarde kan de reductiemotor beschadigen en leiden tot oververhitting van de besturingseenheid.

#### sluitkracht (0x4b)

Deze parameter kan worden ingesteld op een waarde tussen 10% en 100%; de in de fabriek ingestelde waarde is afhankelijk van de versie van de slagboom. Deze functie dient voor het instellen van de kracht die de motor kan absorberen gedurende een sluitmanoeuvre. **Belangrijk** – Een te hoge waarde kan de reductiemotor beschadigen en leiden tot oververhitting van de besturingseenheid.

#### kracht vertraging sluiten (0x4e)

Deze parameter kan worden ingesteld op een waarde tussen 10% en 100%; de in de fabriek ingestelde waarde is afhankelijk van de versie van de slagboom. Deze functie dient voor het instellen van de maximumlimiet van de kracht die de motor kan absorberen gedurende de vertragingsfase van een sluitmanoeuvre. **Belangrijk** – Een te hoge waarde kan de reductiemotor beschadigen en leiden tot oververhitting van de besturingseenheid.

#### • interventietijd (0x37)

Deze parameter regelt de interventietijd wanneer het ingestelde krachtniveau wordt overschreden. Hij wordt uitgedrukt in veelvouden van 30 ms en kan worden ingesteld tussen 6 (= 180 ms) en 32 (= 960 ms). Door deze waarde te verhogen, zal ook de interventietijd toenemen bij amperometrische detectie van de obstakels.

#### Beheer gevoeligheid (0x38)

De gevoeligheidsparameter heeft te maken met de encoder, en samen met de parameter kracht wordt hij gebruikt om de tijden voor detectie van een obstakel door een botsing te verminderen. Hoe hoger de gevoeligheid, des te korter is de toegestane tijd tussen een encoderimpuls en de volgende. Hoe lager de gevoeligheid, des te langer is de toegestane tijd tussen een encoderimpuls en de volgende.

#### gevoeligheid openen (0x3a)

Aan deze parameter kan een waarde tussen 0 en 200 worden toegewezen die wordt gebruikt tijdens de openingsmanoeuvre; de in de fabriek ingestelde waarde is afhankelijk van de versie. **Belangrijk** – Een te hoge waarde kan valse tussenkomsten genereren door trillingen van de slagboom.

#### gevoeligheid vertr. openen (0x3d)

Aan deze parameter kan een waarde tussen 0 en 200 worden toegewezen die wordt gebruikt tijdens de vertragingsmanoeuvre bij het openen; de in de fabriek ingestelde waarde is afhankelijk van de versie. **Belangrijk** – Een te hoge waarde kan valse tussenkomsten genereren door trillingen van de slagboom.

#### gevoeligheid sluiten (0x3b)

Aan deze parameter kan een waarde tussen 0 en 200 worden toegewezen die wordt gebruikt tijdens de sluitmanoeuvre; de in de fabriek ingestelde waarde is afhankelijk van de versie. **Belangrijk** – Een te hoge waarde kan valse tussenkomsten genereren door trillingen van de slagboom.

#### • gevoeligheid vertr. sluiten (0x3e)

Aan deze parameter kan een waarde tussen 0 en 200 worden toegewezen die wordt gebruikt tijdens de vertragingsmanoeuvre bij het sluiten; de in de fabriek ingestelde waarde is afhankelijk van de versie. **Belangrijk** – Een te hoge waarde kan valse tussenkomsten genereren door trillingen van de slagboom.

#### Uitsluitingswaarde (0xa4)

Deze parameter wordt uitgedrukt in encoderimpulsen en kan worden ingesteld op een waarde tussen 0 en 250; de in de fabriek ingestelde waarde is 5. **Opmerking** – De waarde "0" wordt beschouwd als de positie waarin de automatisering volledig gesloten is. Deze functie dient voor het programmeren van de maximumlimiet waarboven de besturingseenheid de door de functies voor obstakeldetectie (als deze actief zijn) voorziene omkeringsmanoeuvre automatisch uitsluit.

#### Beheer snelheid (0x40)

#### snelheid opening (0x42)

Deze parameter kan worden ingesteld op een waarde tussen 15% en 100%; de in de fabriek ingestelde waarde is afhankelijk van de versie. Deze functie dient voor het programmeren van de snelheid die de motor gedurende een openingsmanoeuvre dient te hebben. **Belangrijk** – De instelling van deze parameter kan de sluitkracht beïnvloeden.

#### snelheid vertraging opening (0x45)

Deze parameter kan worden ingesteld op een waarde tussen 5% en 100%; de in de fabriek ingestelde waarde is afhankelijk van de versie. Deze functie dient voor het programmeren van de snelheid die de motor gedurende de vertragingsfase van een openingsmanoeuvre dient te hebben. **Belangrijk** – De instelling van deze parameter kan de sluitkracht beïnvloeden.

#### • snelheid sluiting (0x43)

Deze parameter kan worden ingesteld op een waarde tussen 15% en 100%; de in de fabriek ingestelde waarde is afhankelijk van de versie. Deze functie dient voor het programmeren van de snelheid die de motor gedurende een sluitmanoeuvre dient te hebben. **Belangrijk** – De instelling van deze parameter kan de sluitkracht beïnvloeden.

#### snelheid vertraging sluiting (0x46)

Deze parameter kan worden ingesteld op een waarde tussen 5% en 100%; de in de fabriek ingestelde waarde is afhankelijk van de versie. Deze functie dient voor het programmeren van de snelheid die de motor gedurende de vertragingsfase van een sluitmanoeuvre dient te hebben.

Belangrijk – De instelling van deze parameter kan de sluitkracht beïnvloeden.

#### Bewegingsaanzet (0x8f)

#### actief (0x90)

Deze parameter is van het type ON / OFF; de in de fabriek ingestelde waarde is "OFF". Wanneer u deze functie op "ON" instelt, worden de waarden voor de functies die betrekking hebben op de kracht en de snelheid van de motor verhoogd in overeenstemming met de parameter "modus", om de motor gedurende de beginfase van een manoeuvre meer vermogen te geven. Deze functie is nuttig wanneer er veel statische wrijving is (bijvoorbeeld wanneer de automatisering geblokkeerd wordt door sneeuw of ijs). **Opmerking** – Als de functie niet actief is (OFF), begint de openings- of sluitmanoeuvre met een geleidelijke versnelling.

#### • modus (0xb0)

Deze parameter is ingesteld op "handmatig". De bewegingsaanzet kan in 2 modi werken:

- handmatig: de manoeuvre start met de parameters voor kracht en snelheid ingesteld op het maximum gedurende een periode gelijk aan de "tijd bewegingsaanzet".
- automatisch: de manoeuvre start met de parameters voor kracht en snelheid ingesteld op het maximum totdat de besturingseenheid controleert of er 6 encoderimpulsen zijn uitgevoerd of er zich een interne time-out heeft voorgedaan.

#### • tijd bewegingsaanzet (0x91)

Deze parameter wordt uitgedrukt in seconden en kan worden ingesteld op een waarde tussen 0,1 en 5 sec.; de in de fabriek ingestelde waarde is 2 sec. Met deze functie kunt u programmeren hoe lang de eerste bewegingsaanzet van de motor in handmatige modus duurt. **Belangrijk** – De functie heeft alleen effect wanneer de functie "bewegingsaanzet" actief is (ON) en de modus "handmatig" is.

#### Inbraakbeveiliging (0xec)

Deze parameter is van het type ON / OFF; de in de fabriek ingestelde waarde is "OFF". Door deze functie in te stellen op "ON", activeert de besturingseenheid in sluitstand een sluiting als wordt vastgesteld dat de slagboom geforceerd is geopend. **Belangrijk** – Het sluitingsmanoeuvre gegenereerd door de inbraakbeveiliging moet binnen een vooraf ingestelde tijd voltooid zijn. Als deze tijdspanne overschreden wordt, annuleert de besturingseenheid de functie tot het volgende manoeuvre.

#### Voorwaarschuwing (0x93)

#### • actief (0x94)

Deze parameter is van het type ON / OFF; de in de fabriek ingestelde waarde is "OFF". Door deze functie in te stellen op "ON", is het mogelijk de voorwaarschuwingstijd te activeren. Dit is de tijd die verstrijkt tussen de inschakeling van het signaleringsknipperlicht en het begin van een openings- of sluitmanoeuvre. Deze tijd is instelbaar en is nuttig om bijtijds een gevaarlijke situatie te signaleren. **Belangrijk** – Als deze functie niet actief is (OFF), zal de inschakeling van het signaleringsknipperlicht samenvallen met het begin van de manoeuvre.

#### • tijd in opening (0x95)

Deze parameter wordt uitgedrukt in seconden en kan worden ingesteld op een waarde tussen 0 en 10 sec.; de fabrieksinstelling bedraagt 3 sec. Met deze functie programmeert u de waarschuwingstijd die de nakende start van een openingsmanoeuvre aangeeft; deze tijd is gelinkt aan de functie "voorwaarschuwing".

#### • tijd in sluiting (0x99)

Deze parameter wordt uitgedrukt in seconden en kan worden ingesteld op een waarde tussen 0 en 10 sec.; de fabrieksinstelling bedraagt 3 sec. Met deze functie programmeert u de waarschuwingstijd die de nakende start van het sluitmanoeuvre aangeeft; deze tijd is gelinkt aan de functie "voorwaarschuwing".

#### Stand-by (0x8b)

#### actief (0x8c)

Deze parameter is van het type ON / OFF; de in de fabriek ingestelde waarde is "OFF". Door deze functie in te stellen op "ON", is het mogelijk het energieverbruik van de automatisering te beperken.

#### modus (0x8e)

De functie biedt 3 werkingsmodi:

- veiligheidsinrichtingen Door deze modus in te stellen, zal de besturingseenheid, na afloop van een manoeuvre en na het verstrijken van de standby-tijd.
- (parameter programmeerbaar in de functie "wachttijd"), de zenders van de Bluebus-fotocellen en alle leds uitschakelen, met uitzondering van de Bluebusled, die echter veel langzamer zal knipperen. Opmerking – Op het moment dat de besturingseenheid een instructie ontvangt, zal de normale werking van de automatisering (dus zonder gereduceerd energieverbruik) automatisch hervat worden.
- Bluebus Door deze modus in te stellen, zal de besturingseenheid, na afloop van een manoeuvre en na het verstrijken van de stand-by-tijd, de Bluebus-uitgang (de inrichtingen) en alle leds uitschakelen, met uitzondering van de Bluebus-led, die echter langzamer zal knipperen. Opmerking – Op het moment dat de besturingseenheid een instructie ontvangt, zal de normale werking van de automatisering (dus zonder gereduceerd energieverbruik) automatisch hervat worden.
- alles Door deze modus in te stellen, zal de besturingseenheid, na afloop van een manoeuvre en na het verstrijken van de stand-by-tijd, de Bluebus-uitgang (de inrichtingen), enkele interne circuits en alle leds uitschakelen, met uitzondering van de Bluebus-led, die echter veel langzamer zal knipperen.
   Opmerking – Op het moment dat de besturingseenheid een instructie ontvangt, zal de normale werking van de automatisering (dus zonder gereduceerd energieverbruik) automatisch hervat worden. Het is raadzaam deze modus in te stellen als de slagboom gevoed wordt via Solemyo.

#### wachttijd (0x8d)

Deze parameter wordt uitgedrukt in seconden en kan worden ingesteld op een waarde tussen 0 en 250 sec.; de in de fabriek ingestelde waarde is 60 sec. Met deze functie kunt u programmeren hoeveel tijd er moet verstrijken tussen het einde van de uitvoering van een manoeuvre en het begin van de "standby"-functie, als deze laatste actief is (ON).

#### Blokkering automatisering (0x9a)

Deze parameter is van het type ON / OFF; de in de fabriek ingestelde waarde is "OFF". Door de waarde van deze functie op "ON" in te stellen, kan de werking van de automatisering gedeactiveerd worden. In dit geval zal geen enkele verstuurder instructie worden uitgevoerd, met uitzondering van de instructies "Stap-voor-stap hoge prioriteit", "Deblokkeer", "Deblokkeer en sluit" en "Deblokkeer en open".

#### Blokkering toetsen (0x9c)

Deze parameter is van het type ON / OFF; de in de fabriek ingestelde waarde is "OFF". Met deze functie kan de werking van de toetsen op de besturingseenheid gedeactiveerd worden.

#### Waarde korte omkering (0x31)

Deze parameter wordt uitgedrukt in graden en kan worden ingesteld op een waarde tussen 5 en 30; de in de fabriek ingestelde waarde is 15. Deze functie dient voor het programmeren van de manoeuvreerruimte van de korte omkering die de besturingseenheid aanstuurt als veiligheidsmanoeuvre na detectie van een obstakel of bij het versturen van een "stop"-instructie.

#### Modus noodsituatie (0xa8)

Deze parameter is van het type ON / OFF; de in de fabriek ingestelde waarde is "OFF". Om deze functie te gebruiken, moeten de back-up-batterijen geïnstalleerd zijn. Door deze functie te activeren, voert de besturingseenheid bij verlies van de elektrische netvoeding een opening uit zonder inachtneming van de veiligheidsinrichtingen; deze toestand blijft behouden tot de stroom terugkeert. Zodra de netvoeding hersteld is, zal de slagboom opnieuw normaal werken.

#### **Geavanceerde parameters**

Onder dit item worden de instructies gegroepeerd die beschikbaar zijn voor en toegewezen kunnen worden aan de **ingangen 1 - 2 - 3 en Loop Detector** op de besturingseenheid van een automatisering. De instructies die voor elke ingang beschikbaar zijn, zijn beschreven in **Tabel 1**; de instructiecategorieën en de bijbehorende werkingsmodi zijn daarentegen beschreven in **Tabel 1a**, **1b**, **1c** enz. Belangrijk – Opdat de besturingseenheid correct werkt, is het noodzakelijk dat aan de op een ingang geprogrammeerde instructie de bijbehorende instructiecategorie wordt toegewezen en, tot slot, de gewenste werkingsmodus.

Om een ingang te configureren, voert u de volgende stappen uit:

**01.** In het gedeelte "Geavanceerde parameters" kiest u het item "configuratie ingangen" en vervolgens de ingang die u wilt programmeren. Kies de gewenste instructie en bevestig de keuze met "OK".

02. Vervolgens selecteert u, nog steeds in het gedeelte "Geavanceerde parameters" het item "configuratie instructies" en kiest u de instructiecategorie die bij de eerder gekozen instructie hoort, in stap 01. Tot slot kiest u de gewenste werkingsmodus. Er zijn drie ingangen beschikbaar:

• Ingang 1 (de gemeenschappelijke geleider van deze ingang is 24 V)

Met deze functie programmeert u de ingang 1 door er een instructie van uw keuze uit de lijst van tabel 1 aan toe te kennen. De ingang 1 is in de fabriek geprogrammeerd op de instructie "stap-voor-stap", met de instructiecategorie "stap-voor-stap" en de werkingsmodus "open - stop - sluit - open". • Ingang 2 (de gemeenschappelijke geleider van deze ingang is 12V)

Met deze functie programmeert u ingang 2 door er een instructie naar keuze uit de lijst van tabel 1 aan toe te kennen. De ingang 2 is in de fabriek geprogrammeerd op de instructie "open" met de instructiecategorie "opening", en de werkingsmodus "open - stop - open".

• Ingang 3 (de gemeenschappelijke geleider van deze ingang is 12V)

Met deze functie programmeert u de ingang 1 door er een instructie van uw keuze uit de lijst van tabel 1 aan toe te kennen. De ingang 3 is in de fabriek geprogrammeerd op de instructie "sluit" met de instructiecategorie "sluiting", en de werkingsmodus "sluit - stop - sluit".

#### TABEL 1: CONFIGURATIE INGANGEN

| INSTRUCTIE      | INSTRUCTIECATEGORIE                                                                                                    | BESCHRIJVING                                                                                                    |
|-----------------|----------------------------------------------------------------------------------------------------|----------------------------------------------------------------------------------------------------|
| Geen instructie |                                                                                                    | Voert geen enkele instructie uit.                                                                                                    |
| stap-voor-stap  | Stap-voor-stap: de gewenste werkingsmodus<br>programmeren door uw keuze te maken in Tabel<br>1-A ("configuratie instructies" > "stap-voor-stap" ><br>werkingsmodus) | Deze instructie is in de fabriek op de Ingang 1 geprogrammeerd,<br>met de werkingsmo- dus "stap-voor-stap" en de instructiereeks<br>"open - stop - sluit - open".<br>Wanneer men deze instructie verstuurt, laat de besturingseen-<br>heid de applicatie de manoeuvre volgend op de eerder uitge-<br>voerde (of nog aan de gang zijde) manoeuvre uitvoeren, afhan-<br>kelijk van de volgorde van de manoeuvres die voorz-ien is in<br>de geprogrammeerde instructiereeks. Ingang geconfigureerd<br>als normaal open. |

| Open gedeeltelijk 1            | Gedeeltelijke opening: de gewenste werkingsmo-<br>dus programmeren door uw keuze te maken in Ta-<br>bel 1-B ("configuratie instructies" > "gedeeltelijke<br>opening" > werkingsmodus) | Wanneer men deze instructie verstuurt, laat de besturingseen-<br>heid de applicatie de openings- manoeuvre uitvoeren tot de<br>waarde bereikt is die geprogrammeerd werd in de functie "ge-<br>deeltelijke opening 1" (Functies besturing-seenheid > installatie<br>> waarden > gedeeltelijke opening 1). Ingang geconfigureerd<br>als normaal open.                                                                                                    |
|--------------------------------|----------------------------------------------------------------------------------------------------|----------------------------------------------------------------------------------------------------|
| open                           | Opening: de gewenste werkingsmodus program-<br>meren door uw keuze te maken in Tabel 1-C<br>("configuratie instructies" > "opening" > werkings-<br>modus)                             | Deze instructie is in de fabriek geprogrammeerd op ingang 2, met werkingsmodus "open". Wanneer men deze instructie verstuurt, laat de besturingseenheid de applicatie de openings-<br>manoeuvre uitvoeren tot de waarde bereikt is die geprogram-<br>meerd werd in de functie "open-ing" (Functies besturingseen-<br>heid > installatie > waarden > opening). Ingang geconfigureerd<br>als normaal open.                                                                                                    |
| sluit                          | Sluiting: de gewenste werkingsmodus program-<br>meren door uw keuze te maken in Tabel 1-D<br>("configuratie instructies" > "sluiting" > werkings-<br>modus)                           | Deze instructie is in de fabriek op de Inga¬ng 3 geprogram-<br>meerd, met de werkings¬modus "sluit". Wanneer men deze<br>instruc¬tie verstuurt, laat de besturingseenheid de appli-<br>catie de sluitmanoeuvre uitvoeren tot de waarde bereikt is<br>die geprogrammeerd werd in de functie "sluiting" (Functies<br>besturingseen¬heid > installatie > waarden > sluiting). Ingang<br>geconfigureerd als normaal open.                                                                                                    |
| Stop                           | Stop: de gewenste werkingsmodus programme-<br>ren door uw keuze te maken in Tabel 1-E ("confi-<br>guratie instructies" > "stop" > werkingsmodus)                                      | Wanneer men deze instructie verstuurt, zal de besturingseen-<br>heid de aan de gang zijde manoeuvre geleidelijk en in korte tijd<br>stoppen (niet onmiddellijk). Ingang geconfigureerd als normaal<br>open.                                                                                                    |
| Stap-voor-stap hoge prioriteit | Stap-voor-stap: de gewenste werkingsmodus<br>programmeren door uw keuze te maken in Tabel<br>1-A ("configuratie instructies" > "stap-voor-stap" ><br>werkingsmodus)                   | Wanneer men deze instructie verstuurt, laat de besturingseen-<br>heid de applicatie de manoeu-vre volgend op de eerder uitge-<br>voerde (of nog aan de gang zijde) manoeuvre uitvoeren, ten op-<br>zichte van de volgorde van de manoeuvres die voorzien is in de<br>geprogrammeerde instru- ctiereeks. Belangrijk - Deze instructie<br>wordt ook uitgevoerd als in de besturingseenheid de instructie<br>"blokkeer" is ingesteld (zie Tabel 1). Ingang geconfigureerd als<br>normaal open.                                                                                                    |
| Open en blokkeer               | Opening: de gewenste werkingsmodus program-<br>meren door uw keuze te maken in Tabel 1-C<br>("configuratie instructies" > "opening" > werkings-<br>modus)                             | Wanneer men deze instructie verstuurt, laat de besturings-<br>eenheid de applicatie de openings- manoeuvre uitvoeren tot<br>de waarde bereikt is die geprogrammeerd werd in de functie<br>"open¬ing" (Functies besturingseenheid > installatie > waarden<br>> opening). Ingang geconfigureerd als normaal open.                                                                                                    |
| Sluit en blokkeer              | Sluiting: de gewenste werkingsmodus program-<br>meren door uw keuze te maken in Tabel 1-D<br>("configuratie instructies" > "sluiting" > werkings-<br>modus)                           | Wanneer men deze instructie verstuurt, laat de besturingseen-<br>heid de applicatie de sluit- manoeuvre uitvoeren tot de waarde<br>bereikt is die geprogrammeerd werd in de functie "sluit¬ing"<br>(Functies besturingseenheid > installatie > waarden > sluiting )<br>en zal hij de automatiser¬ing vervolgens blokkeren. Ingang ge-<br>configureerd als normaal open.                                                                                                    |
| Blokkeer                       |                                                                                                    | Wanneer men deze instructie verstuurt, zal de besturingseen-<br>heid blokkeren en geen enkele instructie meer uitvoeren, met<br>uitzondering van de instructies "Stap-voor-stap hoge prioriteit",<br>"Deblokkeer", "Deblokkeer en sluit" en "Deblokkeer en open".<br>Ingang geconfigureerd als normaal open.                                                                                                    |
| Deblokkeer                     |                                                                                                    | Wanneer men deze instructie verstuurt, zal de besturingseen-<br>heid deblokkeren en de normale werking hervatten (alle ver-<br>stuurde instructies kunnen worden uitgevoerd). Ingang geconfi-<br>gureerd als normaal open.                                                                                                    |
| Gebruikerslicht timer          |                                                                                                    | Met deze instructie kunt u het gebruikerslicht op de bestu-<br>ringseenheid en het programmeerbare licht op de uitgang 1<br>activeren. Het gebruikerslicht blijft actief gedurende de tijd die<br>geprogrammeerd is in de functie "tijd gebruikerslicht" (Functies<br>besturingseenheid > geavanceerde parameters > configuratie<br>uit-gangen > tijd gebruikerslicht). Voor het gebruikerslicht dat<br>verbonden is met de uitgang 1, werkt de instructie alleen als<br>de uitgang in de modus "gebruikerslicht" gepro-grammeerd<br>is (Functies besturingseenheid > geavanceerde parameters ><br>configuratie uit-gangen > uitgang 1 (flash) > gebruikerslicht).<br>Opmerking - Wanneer het gebruikerslicht al actief is en de in-<br>structie "gebruikerslicht timer" opnieuw wordt verstuurd, wordt<br>de in de functie "tijd gebruikerslicht" geprogrammeerde tijd<br>weer 'opgeladen'. Ingang geconfigureerd als normaal open. |
| Gebruikerslicht: on/off        |                                                                                                    | Met deze instructie kunt u het gebruikerslicht op de besturings-<br>eenheid en het programmeerbare licht op de uitgang 1 acti-<br>veren en deactiveren. Voor het gebruikerslicht dat verbonden<br>is met de uitgang 1, werkt de instructie alleen als de uitgang<br>in de modus "gebruikerslicht" gepro-grammeerd is (Functies<br>besturingseenheid > geavanceerde parameters > configuratie<br>uit-gangen > uitgang 1 (flash) > gebruikerslicht). LET OPI –<br>Het uitschakelen van het gebruikerslicht gebeurt automatisch<br>bij overschrijding van de timertijd die geprogrammeerd is in de<br>functie "tijd gebruikerslicht" (Functies besturingseenheid > ge-<br>avanceerde parameters > configuratie uitgangen > tijd gebrui-<br>kerslicht). Ingang geconfigureerd als normaal open.                                                                                                    |

| Woonblok<br>Halt                | Stap-voor-stap: de werkingsmodus svs woon-<br>blok 1 programmeren ("configuratie instructies" ><br>"stap-voor-stap" > werkingsmodus: svs woonblok<br>1)<br>Alt in opening/sluiting: de gewenste werkings- | Deze instructie is in de fabriek geprogrammeerd op ingang 1,<br>met werkingsmodus "svs woonblok 1" en instructiereeks "open<br>- stop - sluit - open". Wanneer men deze instructie verstuurt,<br>laat de besturingseenheid de applicatie de manoeuvre volgend<br>op de eerder uitgevoerde (of nog aan de gang zijde) manoeu-<br>vre uitvoeren, afhankelijk van de volgorde van de manoeuvres<br>die voorz-ien is in de geprogrammeerde instructiereeks. Op-<br>merking – Stap-voor-stap woonblok is een instructie bedoeld<br>voor gebruik in een woonblok die doorgaans de programmering<br>van alle zenders van de bewoners voorziet met enkel de toets<br>"stap-voor-stap woonblok". Ingang geconfigureerd als normaal<br>open.<br>Wanneer men deze instructie verstuurt, zal de besturingseen- |
|---------------------------------|----------------------------------------------------------------------------------------------------|----------------------------------------------------------------------------------------------------|
|                                 | modus programmeren door uw keuze te maken in<br>Tabel 1-L ("configuratie instructies" > "Alt in ope-<br>ning/sluiting" > werkingsmodus)                                                                   | heid de manoeuvre ogenblikkelijk stoppen en de applicatie de<br>ingestelde werkingsmodus laten uitvoeren. Ingang geconfigu-<br>reerd als normaal gesloten.                                                                                                    |
| Open woonblok                   | Opening: de werkingsmodus opening woonblok<br>1 programmeren ("configuratie instructies" > "ope-<br>ning" > werkingsmodus: opening woonblok 1)                                                            | Wanneer men deze instructie verstuurt, laat de besturingseen-<br>heid de applicatie de openings- manoeuvre uitvoeren tot de<br>eindpositie bereikt is. Opmerking – Deze instructie is nuttig<br>wanneer de aansturingsfotocellen of een magnetische wikke-<br>ling gebruikt worden. Ingang geconfigureerd als normaal open.                                                                                                    |
| toto<br>Veiligheidsfunctie      | Foto: de gewenste werkingsmodus programme-<br>ren door uw keuze te maken in Tabel 1-F ("confi-<br>guratie instructies" > "foto" > werkingsmodus)                                                          | Wanneer men deze instructie verstuurt, laat de besturingseen-<br>heid de applicatie het gekozen manoeuvretype uitvoeren. In-<br>gang geconfigureerd als normaal gesloten.                                                                                                    |
| foto 2<br>Veiligheidsfunctie    | Foto 2: de gewenste werkingsmodus program-<br>meren door uw keuze te maken in Tabel 1-H<br>("configuratie instructies" > "foto 2" > werkings-<br>modus)                                                   | Wanneer men deze instructie verstuurt, laat de besturingseen-<br>heid de applicatie het gekozen manoeuvretype uitvoeren. In-<br>gang geconfigureerd als normaal gesloten.                                                                                                    |
| foto 3<br>Veiligheidsfunctie    | Foto 3: de gewenste werkingsmodus program-<br>meren door uw keuze te maken in Tabel 1-I ("con-<br>figuratie instructies" > "foto 3" > werkingsmodus<br>)                                                  | Wanneer men deze instructie verstuurt, laat de besturingseen-<br>heid de applicatie het gekozen manoeuvretype uitvoeren. In-<br>gang geconfigureerd als normaal gesloten.                                                                                                    |
| Deblokkeer en open              |                                                                                                    | Wanneer men deze instructie verstuurt, zal de besturingseen-<br>heid deblokkeren (de normale werking wordt hervat) en de ap-<br>plicatie een openingsmanoeuvre laten uitvoeren. Ingang gecon-<br>figureerd als normaal open.                                                                                                    |
| Deblokkeer en sluit             |                                                                                                    | Wanneer men deze instructie verstuurt, zal de besturingseen-<br>heid deblokkeren (de normale werking wordt hervat) en de ap-<br>plicatie een slui- tmanoeuvre laten uitvoeren. Ingang geconfigu-<br>reerd als normaal open.                                                                                                    |
| Activeer automatische opening   |                                                                                                    | Via deze instructie kunt u overgaan tot activering of deactivering<br>van de functie van de fotocellen van de Bluebus-instructie en<br>van de ingangen die geconfigureerd werden in de modus "ope-<br>ning woonblok". Opmerking – In de fabriek wordt deze functie<br>ingesteld op actief. Bijvoorbeeld: als deze functie geactiveerd<br>is, zal de besturingseenheid, bij gebruik van de aansturingsfo-<br>tocellen, de applicatie een openingsmanoeuvre laten uitvoeren.<br>Ingang geconfigureerd als normaal open.                                                                                                    |
| Deactiveer automatische Opening |                                                                                                    | Via deze instructie kan de hierboven beschreven modus "Ac-<br>tiveer automatische opening" gedeactiveerd worden. Ingang<br>geconfigureerd als normaal open.                                                                                                    |
| Activeer Loop Detector          |                                                                                                    | Met deze instructie kan de werking van de Loop Detectoren<br>worden geactiveerd of gedeactiveerd. Opmerking – In de fa-<br>briek wordt deze functie ingesteld op actief. Bijvoorbeeld: wan-<br>neer deze functie actief is, zal de besturingseenheid, zodra<br>er zich een wagen boven de Loop bevindt, de applicatie een<br>openingsmanoeuvre laten uitvoeren. Ingang geconfigureerd als<br>normaal open.                                                                                                    |
| Deactiveer Loop Detector        |                                                                                                    | Met deze instructie wordt de hierboven beschreven modus "Ac-<br>tiveer Loop Detector" gedeactiveerd. Ingang geconfigureerd als<br>normaal open.                                                                                                    |
| Nood-Alt                        |                                                                                                    | Wanneer men deze instructie verstuurt, zal de besturingseen-<br>heid de actuele manoeuvre ogenblikkelijk stoppen en geen re-<br>kening houden met alle bewegingsinstructies. Ingang geconfi-<br>gureerd als normaal gesloten.                                                                                                    |
| Stap-voor-stap master           |                                                                                                    | Wanneer deze instructie naar de master-besturingseenheid<br>wordt verstuurd, zullen de beide slagbomen (Master/Slave) de<br>openings- of sluitmanoeuvre uitvoeren, afhankelijk van de voor-<br>gaande manoeuvre. Ingang geconfigureerd als normaal open.                                                                                                    |
| Openen master                   |                                                                                                    | Wanneer deze instructie naar de master-besturingseenheid<br>wordt verstuurd, zullen de beide slagbomen (Master/Slave) de<br>"Opening ingang"-manoeuvre uitvoeren, geconfigureerd als<br>normaal geopend.                                                                                                    |
| Sluiten master                  |                                                                                                    | Wanneer deze instructie naar de master-besturingseenheid<br>wordt verstuurd, zullen de beide slagbomen (Master/Slave) de<br>"Sluiting ingang"-manoeuvre uitvoeren, geconfigureerd als nor-<br>maal geopend.                                                                                                    |

| Stap-voor-stap slave                                                                                                    |                                                                                                    | Wanneer deze instructie naar de master-besturingseenheid<br>wordt verstuurd, zal de slave-besturingseenheid de openings-<br>of sluitmanoeuvre uitvoeren, afhankelijk van de voorgaande ma-<br>noeuvre. Ingang geconfigureerd als normaal open. |
|----------------------------------------------------------------------------------------------------|----------------------------------------------------------------------------------------------------|----------------------------------------------------------------------------------------------------|
| Openen slave                                                                                                    |                                                                                                    | Wanneer deze instructie naar de master-besturingseenheid<br>wordt verstuurd, zal de slave-besturingseenheid de "Opening<br>ingang"-manoeuvre uitvoeren, geconfigureerd als normaal ge-<br>opend.                                               |
| Sluiten slave                                                                                                    |                                                                                                    | Wanneer deze instructie naar de master-besturingseenheid<br>wordt verstuurd, zal de slave-besturingseenheid de "Sluiting<br>ingang"-manoeuvre uitvoeren, geconfigureerd als normaal ge-<br>opend.                                              |
| Loop Detector (0xfd)                                                                                                    |                                                                                                    |                                                                                                    |
| Deze parameters laten toe de werking v<br>het mogelijk afzonderlijk de parameters<br>de loop die geprogrammeerd wordt. Or<br>De volgende parameters kunnen worde                                                                 | an de detectielussen (loop detector) in te stellen. Vo<br>voor Loop1 en Loop2 te programmeren. Rechts b<br>n te veranderen van loop, gebruikt u de pijltjes < of<br>n geprogrammeerd: | oor alle parameters, met uitzondering van Voeding en Kalibratie, is<br>oovenaan op het scherm van de Oview verschijnt het nummer van<br>f >.                                                                                                   |
| • Voeding loop (0xe6)                                                                                                    |                                                                                                    |                                                                                                    |
| Deze parameter is van het type ON/OFI                                                                                                    | -; de in de fabriek ingestelde waarde "OFF" om de                                                                                                    | circuits van de loop detector te activeren of te deactiveren.                                                                                                    |
| Kalibratie loop (0xe5)     Deze parameter is van het type ON / OF     dure: met andere woorden: de berkenn                                                                                                    | F; de in de fabriek ingestelde waarde is "OFF". Do                                                                                                    | or de parameter in te stellen op "ON", start er een kalibratieproce-<br>atie activeert automatisch de parameter "Voeding loop"                                                                                                    |
| Gevoeligheid loop (0xe4)                                                                                                    |                                                                                                    |                                                                                                    |
| Deze parameter kan ingesteld worden van 10 tot 100. De fabrieksinstelling is 80. Deze parameter stelt de minimale frequentieschommeling van de metaal-<br>massa in die nodig is om de manoeuvre te activeren. <b>Opmerking</b> : |                                                                                                    |                                                                                                    |
| - Stel een "hoge gevoeligheid" in om me                                                                                                    | etaalmassa's met kleine afmetingen te detecteren.                                                                                                    |                                                                                                    |
| - Stel een "lage gevoeligheid" in om me                                                                                                    | taalmassa's met grote afmetingen te detecteren.                                                                                                    |                                                                                                    |
| Activering loop (0xe7)                                                                                                    |                                                                                                    |                                                                                                    |
| Deze parameter is van het type ON/OF<br>weging van de slagboombarrière active<br>zodat op het juiste ogenblik een van d<br>geprogrammeerd.                                                                                       | F; de in de fabriek ingestelde waarde is "ON". Doo<br>ren volgens de ingestelde werkingsmodi. Als de fur<br>e uitgangen als LOOP (uitgang 1, 2, 3) op de bes                          | r deze functie te activeren, zal de tussenkomst van de lus de be-<br>nctie GEDEACTIVEERD wordt, krijgt de lus de status beschikbaar,<br>sturingseenheid met de programmeereenheid Oview kan worden                                             |
| • Werkingsmodus loop (0xea)                                                                                                    |                                                                                                    |                                                                                                    |
| Dankzij deze parameter is het mogelijk<br>het instructiesignaal van de lus ACTIEF<br>- alleen openen (open woonblok)<br>- alleen sluiten<br>- alt                                                                                | Je door de activering van de loop veroorzaakte wer<br>is, zal het gedrag van de slagboombarrière variërer                                                                             | rking toe te wijzen. Als de functie "Activeer loop" geactiveerd is en<br>n naargelang van de ingestelde "werkingsmodus loop":                                                                                                    |

- foto sluiten (FOTO met volledige omkering)

#### Tijd herkalibratie loop (0xe9)

Parameter instelbaar van 2 tot 20 minuten, fabrieksinstelling bedraagt 20 minuten (=∞), staat voor de maximale tijd waarin de lus in gebruik is. Na die tijdsspanne wordt automatisch een herkalibratie geactiveerd om te melden dat de lus opnieuw vrij is. De instelling 20 minuten (=∞) negeert de tijdparameter en zal niet leiden tot herkalibratie omdat de lus in gebruik is.

#### • Modus activering loop (0xe8)

Deze parameter kan worden ingesteld van 1 tot 5 (zie tabel hierna). De fabrieksinstelling is 1 en staat voor de activering van de instructie naargelang van het gedrag van de lus. Relais = instructiesignaal lus.

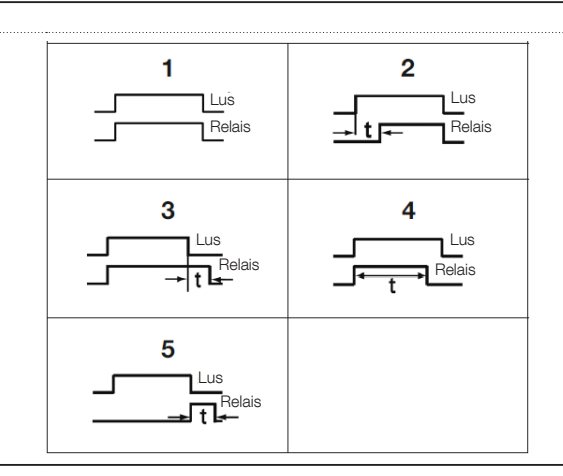

#### • Tijd activering loop (0xeb)

Deze parameter kan worden ingesteld van 0 tot 25 seconden. De fabrieksinstelling is 2. Deze parameter geeft de tijd "t" weer met betrekking tot de werkingsmodi beschreven in de tabellen voor "modi activering loop".

#### • Frequentie loop (0xed)

Deze parameter geeft de trilfrequentie voor de geselecteerde lus in Hz weer. De waarde kan variëren van 0 tot 100000 Hz. Een waarde minder dan 15000 Hz betekent dat de lus niet aangesloten is en de besturingseenheid de werking uitsluit. De optimale waarde van de trilfrequentie voor de lus ligt tussen 30000 en 90000 Hz.

# configuratie INSTRUCTIES

Onder dit item worden de instructiecategorieën gegroepeerd die toegewezen kunnen worden aan de ingangen 1 - 2 - 3 (zie "configuratie ingangen - Tabel 1" om te zien welke instructies beschikbaar zijn). Iedere instructiecategorie biedt diverse werk- ingsmodi die beschreven zijn in een tabel (1-A, 1-B, etc.):

#### stap-voor-stap

In deze instructiecategorie is het mogelijk één van de werkingsmodi te kiezen die beschreven zijn in Tabel 1-A.

| TABEL 1-A: CONFIGURATIE INSTRUCT | IES |
|----------------------------------|-----|
|----------------------------------|-----|

| WERKINGSMODUS                                                                                                   | BESCHRIJVING                                                                                                    |
|----------------------------------------------------------------------------------------------------|----------------------------------------------------------------------------------------------------|
| "Industriële" werkingsmodus                                                                                     | De instructiereeks "open in semi-automatische modus - sluit bij aanwezigheid van persoon" wordt uitgevoerd.                                                                                                    |
| Open - stop - sluit - stop                                                                                      | De beschreven instructiereeks wordt uitgevoerd.                                                                                                    |
| Open - stop - sluit - open                                                                                      | In de fabriek ingestelde werkingsmodus (ingang 1 - instr-juctie "stap-voor-stap"). De beschreven instructiereeks<br>wordt uitgevoerd.                                                                                                    |
| Open - sluit - open - sluit                                                                                     | De beschreven instructiereeks wordt uitgevoerd.                                                                                                    |
| Stap-voor-stap woonblok 1                                                                                       | De instructiereeks "sluit - stop - open - open" wordt uitgevo-erd totdat de afstandswaarde voor Maximale opening<br>wordt bereikt. Opmerking – Als er na deze instructie een andere instructie wordt verstuurd, zal de applicatie het<br>sluitmanoeuvre uitvoeren met dezelfde instructiereeks.                                                                                                    |
| Stap-voor-stap woonblok 2                                                                                       | De instructiereeks "sluit - stop - open - open" wordt uitgevo-erd totdat de afstandswaarde voor Maximale opening<br>wordt bereikt. Opmerking – Als er na deze instructie een andere instructie wordt verstuurd, zal de applicatie het<br>sluitmanoeuvre uitvoeren met dezelfde instructiereeks. Belangrijk – Wanneer men bij het versturen van een instructie<br>de toets van de zender langer dan 2 seconden ingedrukt houdt, zal de besturingseenheid de Stop activeren. |
| Stap-voor-stap 2                                                                                                | De instructiereeks "open - stop - sluit - open" wordt uitge-voerd. Belangrijk – Wanneer men bij het versturen van een instructie de toets van de zender langer dan 2 seconden ingedrukt houdt, zal de besturingseenheid het manoeuvre van de instructie "gedeeltelijke opening 1" uitvoeren (configuratie ingangen > Tabel 1).                                                                                                    |
| Persoon aanwezig                                                                                                | Het manoeuvre voor Opening of Sluiting wordt alleen uitgevoerd als men de toets van de zender ingedrukt houdt (persoon aanwezig).                                                                                                    |
| open gedeeltelijk                                                                                               |                                                                                                    |
| In deze instructiecategorie is het mogelijk één van de werkingsmodi te kiezen die beschreven zijn in Tabel 1-B. |                                                                                                    |
| TABEL 1-B: CONFIGURATIE INSTRUCTIES                                                                             |                                                                                                    |

| WERKINGSMODUS               | BESCHRIJVING                                                                                                    |
|-----------------------------|----------------------------------------------------------------------------------------------------|
| Open - stop - sluit - stop  | In de fabriek ingestelde werkingsmodus. De beschreven instructiereeks wordt uitgevoerd.                                                                                                    |
| Open - stop - sluit - open  | De beschreven instructiereeks wordt uitgevoerd.                                                                                                    |
| Open - sluit - open - sluit | De beschreven instructiereeks wordt uitgevoerd.                                                                                                    |
| Stap-voor-stap woonblok 1   | De instructiereeks "sluit - stop - open gedeeltelijk 1 - open gedeeltelijk 1" wordt uitgevoerd totdat de afstandswaarde wordt bereikt die geprogrammeerd is in de functie "Gedeelteli-jke opening 1". Opmerking – Als er na deze instructie een andere instructie wordt verstuurd, zal de applicatie het sluitmanoeuvre uitvoeren met dezelfde instructiereeks.                                                                                                    |
| Stap-voor-stap woonblok 2   | De instructiereeks "sluit - stop - open gedeeltelijk 1 - open gedeeltelijk 1" wordt uitgevoerd totdat de afstandswaarde voor Gedeeltelijke opening 1 wordt bereikt. Opmerking – Als er na deze instructie een andere instructie wordt verstuurd, zal de applicatie het sluitmanoeuvre uitvoeren met dezelfde instructiereeks. Belangrijk – Wanneer men bij het versturen van een instructie de toets van de zender langer dan 2 seconden ingedrukt houdt, zal de besturingseenheid de Stop activeren. |
| Persoon aanwezig            | De manoeuvre voor Gedeeltelijke opening 1 of de sluitma-noeuvre wordt alleen uitgevoerd indien men de toets van de zender ingedrukt houdt (persoon aanwezig).                                                                                                    |
| "Industriële" werkingsmodus | De instructiereeks "open in semi-automatische modus - sluit bij aanwezigheid van persoon" wordt uitgevoerd.                                                                                                    |
| open                        |                                                                                                    |

In deze instructiecategorie is het mogelijk één van de werkingsmodi te kiezen die beschreven zijn in Tabel 1-C.

#### **TABEL 1-C: CONFIGURATIE INSTRUCTIES**

| WERKINGSMODUS                             | BESCHRIJVING                                                                                                    |
|-------------------------------------------|----------------------------------------------------------------------------------------------------|
| Open - stop - open                        | In de fabriek ingestelde werkingsmodus (ingang 2 - instru¬ctie "open"). De beschreven instructiereeks wordt uitge-<br>voerd.                                                                                                    |
| Open woonblok 1                           | De openingsmanoeuvre wordt uitgevoerd.                                                                                                    |
| Open woonblok 2                           | De beschreven instructiereeks wordt uitgevoerd: "open - open". Belangrijk – Wanneer men bij het versturen van een instructie de toets van de zender langer dan 2 seconden ingedrukt houdt, zal de besturingseenheid de Stop activeren.                      |
| Open 2                                    | Belangrijk – Wanneer men bij het versturen van een instructie de toets van de zender minder dan 2 seconden ingedrukt houdt, zal de besturingseenheid het manoeuvre van de instructie "gedeeltelijke opening 1" uitvoeren (configuratie ingangen > Tabel 1). |
| Open persoon aanwezig                     | De openingsmanoeuvre wordt alleen uitgevoerd indien men de toets van de zender ingedrukt houdt (persoon aan-<br>wezig).                                                                                                    |
| sluit                                     |                                                                                                    |
| In deze instructiecategorie is het mogeli | jk één van de werkingsmodi te kiezen die beschreven zijn in Tabel 1-D.                                                                                                    |
| TABEL 1-D: CONFIGURATIE INSTRUCTIES       |                                                                                                    |
| WERKINGSMODUS                             | BESCHRIJVING                                                                                                    |
| Sluit - stop - sluit                      | In de fabriek ingestelde instructiereeks (ingang 3 - instruc-tie "sluit"). De beschreven instructiereeks wordt uitge-<br>voerd.                                                                                                    |
| Sluit woonblok 1                          | De instructiereeks "sluit - sluit" wordt uitgevoerd.                                                                                                    |

| Sluit woonblok 2                                                                                                    | De instructiereeks "sluit - sluit" wordt uitgevoerd. Belangrijk – Wanneer men bij het versturen van een instructie de toets van de zender langer dan 2 seconden ingedrukt houdt, zal de besturingseenheid de Stop activeren.                                                                                                    |
|----------------------------------------------------------------------------------------------------|----------------------------------------------------------------------------------------------------|
| Sluit persoon aanwezig                                                                                                    | De sluitmanoeuvre wordt alleen uitgevoerd als de instructie wordt verstuurd terwijl er een persoon aanwezig is.                                                                                                    |
| Stop                                                                                                    |                                                                                                    |
| In deze instructiecategorie is het mogeli                                                                                                    | ijk één van de werkingsmodi te kiezen die beschreven zijn in Tabel 1-E.                                                                                                    |
|                                                                                                    | TABEL 1-E: CONFIGURATIE INSTRUCTIES                                                                                                    |
| WERKINGSMODUS                                                                                                    | BESCHRIJVING                                                                                                    |
| Stop                                                                                                    | In de fabriek ingestelde werkingsmodus. Wanneer de besturingseenheid de instructie ontvangt, laat hij de aan de gang zijde manoeuvre geleidelijk en in korte tijd stoppen (niet onmiddellijk).                                                                                                    |
| stop en korte omkering                                                                                                    | Wanneer de besturingseenheid de instructie "stop" ontvangt, stopt hij de aan de gang zijde manoeuvre en laat hij de appli-catie een korte omkering in tegengestelde richting uitvoeren.                                                                                                    |
| foto                                                                                                    |                                                                                                    |
| In deze instructiecategorie is het mogeli                                                                                                    | jjk één van de werkingsmodi te kiezen die beschreven zijn in Tabel 1-F.                                                                                                    |
|                                                                                                    | TABEL 1-F: CONFIGURATIE INSTRUCTIES                                                                                                    |
| WERKINGSMODUS                                                                                                    | BESCHRIJVING                                                                                                    |
| stop en omkering                                                                                                    | In de fabriek ingestelde werkingsmodus. Wanneer de besturingseenheid de instructie ontvangt, blokkeert hij de aan de gang zijde sluitmanoeuvre en activeert hij de volledige omkering (opening). Let op! – Tijdens de uitvoering van het openingsmanoeuvre wordt deze instructie genegeerd.                                                                                                    |
| stop en korte omkering                                                                                                    | Wanneer de besturingseenheid de instructie ontvangt, stopt hij de aan de gang zijde sluitmanoeuvre en laat hij de applicatie een korte omkering in tegengestelde richting uitvoeren (open¬ing). Let op! – Tijdens de uitvoering van het openingsmanoeuvre wordt deze instructie genegeerd.                                                                                                    |
| Stop                                                                                                    | Wanneer de besturingseenheid de instructie ontvangt, stopt hij de aan de gang zijnde sluitmanoeuvre. Let op! – Tij-<br>dens de uitvoering van het openingsmanoeuvre wordt deze instructie genegeerd.                                                                                                    |
| tijdelijke stop                                                                                                    | Wanneer de besturingseenheid de instructie ontvangt, blokkeert hij de aan de gang zijnde sluitmanoeuvre zo lang de instructie actief is. Wanneer de instructie daarentegen niet langer actief is, laat de besturingseenheid de applicatie een openingsmanoeuvre uitvoeren. Let op! – Tijdens de uitvoering van het openingsmanoeuvre wordt deze instructie genegeerd.                                                                                                    |
| Tijdelijke stop 2 (0x1c)                                                                                                    | Wanneer de besturingseenheid de instructie ontvangt, blokkeert ze het sluitingsmanoeuvre zolang de instructie actief is. Wanneer de instructie niet langer actief is, hervat de besturingseenheid het sluitingsmanoeuvre dat voordien uitgevoerd werd.                                                                                                    |
| foto 2                                                                                                    |                                                                                                    |
|                                                                                                    |                                                                                                    |
| In deze instructiecategorie is het mogeli                                                                                                    | ijk één van de werkingsmodi te kiezen die beschreven zijn in Tabel 1-H.                                                                                                    |
| In deze instructiecategorie is het mogel                                                                                                    | ijk één van de werkingsmodi te kiezen die beschreven zijn in Tabel 1-H. TABEL 1-H: CONFIGURATIE INSTRUCTIES                                                                                                    |
| In deze instructiecategorie is het mogeli<br>WERKINGSMODUS                                                                                                    | ijk één van de werkingsmodi te kiezen die beschreven zijn in Tabel 1-H. TABEL 1-H: CONFIGURATIE INSTRUCTIES BESCHRIJVING                                                                                                    |
| In deze instructiecategorie is het mogel<br>WERKINGSMODUS<br>stop en omkering                                                                                                    | ijk één van de werkingsmodi te kiezen die beschreven zijn in Tabel 1-H. TABEL 1-H: CONFIGURATIE INSTRUCTIES BESCHRIJVING In de fabriek ingestelde werkingsmodus. Bij ontvangst van de instructie blokkeert de besturingseenheid het lopende                                                                                                    |
| In deze instructiecategorie is het mogel<br>WERKINGSMODUS<br>stop en omkering                                                                                                    | <ul> <li>ijk één van de werkingsmodi te kiezen die beschreven zijn in Tabel 1-H.</li> <li>TABEL 1-H: CONFIGURATIE INSTRUCTIES</li> <li>BESCHRIJVING</li> <li>In de fabriek ingestelde werkingsmodus. Bij ontvangst van de instructie blokkeert de besturingseenheid het lopende openingsmanoeuvre en laat ze de applicatie de volledige omkering uitvoeren (sluiting). Let op! – Tijdens de uitvoering van het sluitmanoeuvre wordt deze instructie genegeerd.</li> </ul>                                                                                                    |
| In deze instructiecategorie is het mogeli WERKINGSMODUS stop en omkering stop en korte omkering                                                                                                    | ijk één van de werkingsmodi te kiezen die beschreven zijn in Tabel 1-H. <b>TABEL 1-H: CONFIGURATIE INSTRUCTIES BESCHRIJVING</b> In de fabriek ingestelde werkingsmodus. Bij ontvangst van de instructie blokkeert de besturingseenheid het lopende openingsmanoeuvre en laat ze de applicatie de volledige omkering uitvoeren (sluiting). Let op! – Tijdens de uitvoering van het sluitmanoeuvre wordt deze instructie ontvangt, stopt hij de aan de gang zijde openingsmanoeuvre en laat hij de appli–catie een korte omkering in tegengestelde richting uitvoeren (sluiting). Let op! – Tijdens de uitvoering van het sluitmanoeuvre wordt deze instructie genegeerd.                                                                                                    |
| In deze instructiecategorie is het mogeli WERKINGSMODUS stop en omkering stop en korte omkering Stop                                                                                                    | ijk één van de werkingsmodi te kiezen die beschreven zijn in Tabel 1-H. <b>TABEL 1-H: CONFIGURATIE INSTRUCTIES BESCHRIJVING</b> In de fabriek ingestelde werkingsmodus. Bij ontvangst van de instructie blokkeert de besturingseenheid het lopende openingsmanoeuvre en laat ze de applicatie de volledige omkering uitvoeren (sluiting). Let op! – Tijdens de uitvoering van het sluitmanoeuvre wordt deze instructie ontvangt, stopt hij de aan de gang zijde openingsmanoeuvre en laat hij de appli–catie een korte omkering in tegengestelde richting uitvoeren (sluiting). Let op! – Tijdens de uitvoering van het sluitmanoeuvre wordt deze instructie genegeerd. Wanneer de besturingseenheid de instructie ontvangt, stopt hij de aande gang zijnde openingsmanoeuvre. Let op! – Tijdens de uitvoering van het sluitmanoeuvre wordt deze instructie ontvangt, stopt hij de aande gang zijnde openingsmanoeuvre. Let op! – Tijdens de uitvoering van het sluitmanoeuvre wordt deze instructie ontvangt, stopt hij de aande gang zijnde openingsmanoeuvre. Let op! – Tijdens de uitvoering van het sluitmanoeuvre wordt deze instructie ontvangt, stopt hij de aande gang zijnde openingsmanoeuvre. Let op! – Tijdens de uitvoering van het sluitmanoeuvre wordt deze instructie ontvangt, stopt hij de aande gang zijnde openingsmanoeuvre. Let op! – Tijdens de uitvoering van het sluitmanoeuvre wordt deze instructie ontvangt, stopt hij de aande gang zijnde openingsmanoeuvre.                                                                                                    |
| In deze instructiecategorie is het mogeli WERKINGSMODUS stop en omkering Stop en korte omkering tijdelijke stop                                                                                                    | ijk één van de werkingsmodi te kiezen die beschreven zijn in Tabel 1-H. <b>TABEL 1-H: CONFIGURATIE INSTRUCTIES BESCHRIJVING</b> In de fabriek ingestelde werkingsmodus. Bij ontvangst van de instructie blokkeert de besturingseenheid het lopende openingsmanoeuvre en laat ze de applicatie de volledige omkering uitvoeren (sluiting). Let op! – Tijdens de uitvoering van het sluitmanoeuvre wordt deze instructie ontvangt, stopt hij de aan de gang zijde openingsmanoeuvre en laat hij de appli–catie een korte omkering in tegengestelde richting uitvoeren (sluiting). Let op! – Tijdens de uitvoering van het sluitmanoeuvre wordt deze instructie genegeerd. Wanneer de besturingseenheid de instructie ontvangt, stopt hij de aande gang zijnde openingsmanoeuvre. Let op! – Tijdens de uitvoering van het sluitmanoeuvre wordt deze instructie ontvangt, stopt hij de aande gang zijnde openingsmanoeuvre. Let op! – Tijdens de uitvoering van het sluitmanoeuvre wordt deze instructie ontvangt, blokkeert hij de aan de gang zijnde openingsmanoeuvre. Let op! – Tijdens de uitvoering van het sluitmanoeuvre wordt deze instructie ontvangt, blokkeert hij de aan de gang zijnde sluitmanoeuvre zo lang de instructie actief is. Wanneer de instructie daarentegen niet langer actief is, laat de besturingseenheid de applicatie een openingsmanoeuvre uitvoeren. Let op! – Tijdens de uitvoering van het sluitmanoeuvre wordt deze instructie genegeerd.                                                                                                    |
| In deze instructiecategorie is het mogeli<br>WERKINGSMODUS<br>stop en omkering<br>stop en korte omkering<br>Stop<br>tijdelijke stop                                                                                                    | ijk één van de werkingsmodi te kiezen die beschreven zijn in Tabel 1-H. <b>TABEL 1-H: CONFIGURATIE INSTRUCTIES BESCHRIJVING</b> In de fabriek ingestelde werkingsmodus. Bij ontvangst van de instructie blokkeert de besturingseenheid het lopende openingsmanoeuvre en laat ze de applicatie de volledige omkering uitvoeren (sluiting). Let op! – Tijdens de uitvoering van het sluitmanoeuvre wordt deze instructie genegeerd. Wanneer de besturingseenheid de instructie ontvangt, stopt hij de aan de gang zijde openingsmanoeuvre en laat hij de appli-catie een korte omkering in tegengestelde richting uitvoeren (sluiting). Let op! – Tijdens de uitvoering van het sluitmanoeuvre wordt deze instructie genegeerd. Wanneer de besturingseenheid de instructie ontvangt, stopt hij de aande gang zijnde openingsmanoeuvre. Let op! – Tijdens de uitvoering van het sluitmanoeuvre wordt deze instructie ontvangt, stopt hij de aande gang zijnde openingsmanoeuvre. Let op! – Tijdens de uitvoering van het sluitmanoeuvre wordt deze instructie ontvangt, blokkeert hij de aan de gang zijnde sluitmanoeuvre zo lang de instructie actief is. Wanneer de instructie daarentegen niet langer actief is, laat de besturingseenheid de applicatie een openingsmanoeuvre uitvoeren. Let op! – Tijdens de uitvoering van het sluitmanoeuvre wordt deze instructie genegeerd.                                                                                                    |
| In deze instructiecategorie is het mogeli WERKINGSMODUS stop en omkering Stop en korte omkering tijdelijke stop foto 3 In deze instructiecategorie is het mogeli                                                                                                    | ijk één van de werkingsmodi te kiezen die beschreven zijn in Tabel 1-H. <b>TABEL 1-H: CONFIGURATIE INSTRUCTIES BESCHRIJVING</b> In de fabriek ingestelde werkingsmodus. Bij ontvangst van de instructie blokkeert de besturingseenheid het lopende openingsmanoeuvre en laat ze de applicatie de volledige omkering uitvoeren (sluiting). Let op! – Tijdens de uitvoering van het sluitmanoeuvre wordt deze instructie genegeerd. Wanneer de besturingseenheid de instructie ontvangt, stopt hij de aan de gang zijde openingsmanoeuvre en laat hij de appli–catie een korte omkering in tegengestelde richting uitvoeren (sluiting). Let op! – Tijdens de uitvoering van het sluitmanoeuvre wordt deze instructie genegeerd. Wanneer de besturingseenheid de instructie ontvangt, stopt hij de aande gang zijnde openingsmanoeuvre. Let op! – Tijdens de uitvoering van het sluitmanoeuvre wordt deze instructie ontvangt, stopt hij de aande gang zijnde openingsmanoeuvre. Let op! – Tijdens de uitvoering van het sluitmanoeuvre wordt deze instructie ontvangt, stopt hij de aan de gang zijnde openingsmanoeuvre. Let op! – Tijdens de uitvoering van het sluitmanoeuvre wordt deze instructie genegeerd. Wanneer de besturingseenheid de instructie ontvangt, blokkeert hij de aan de gang zijnde sluitmanoeuvre zo lang de instructie actief is. Wanneer de instructie ontvangt, blokkeert hij de aan de gang zijnde sluitmanoeuvre zo lang de een openingsmanoeuvre uitvoeren. Let op! – Tijdens de uitvoering van het sluitmanoeuvre wordt deze instructie genegeerd. Wanneer de besturingseenheid de instructie ontvangt, blokkeert hij de aan de gang zijnde sluitmanoeuvre zo lang de instructie actief is. Wanneer de instructie ontvangt, blokkeert hij de aan de gang zijnde sluitmanoeuvre zo lang de instructie actief is. Wanneer de instructie daarentegen niet langer actief is, laat de besturingseenheid de applicatie een openingsmanoeuvre uitvoeren. Let op! – Tijdens de uitvoering van het sluitmanoeuvre wordt deze instructie genegeerd.             |
| In deze instructiecategorie is het mogeli WERKINGSMODUS stop en omkering Stop en korte omkering tijdelijke stop foto 3 In deze instructiecategorie is het mogeli                                                                                                    | ijk één van de werkingsmodi te kiezen die beschreven zijn in Tabel 1-H. <b>TABEL 1-H: CONFIGURATIE INSTRUCTIES BESCHRIJVING</b> In de fabriek ingestelde werkingsmodus. Bij ontvangst van de instructie blokkeert de besturingseenheid het lopende openingsmanoeuvre en laat ze de applicatie de volledige omkering uitvoeren (sluiting). Let op! – Tijdens de uitvoering van het sluitmanoeuvre wordt deze instructie genegeerd. Wanneer de besturingseenheid de instructie ontvangt, stopt hij de aan de gang zijde openingsmanoeuvre en laat hij de appli-catie een korte omkering in tegengestelde richting uitvoeren (sluiting). Let op! – Tijdens de uitvoering van het sluitmanoeuvre wordt deze instructie genegeerd. Wanneer de besturingseenheid de instructie ontvangt, stopt hij de aande gang zijnde openingsmanoeuvre. Let op! – Tijdens de uitvoering van het sluitmanoeuvre wordt deze instructie ontvangt, stopt hij de aande gang zijnde openingsmanoeuvre. Let op! – Tijdens de uitvoering van het sluitmanoeuvre wordt deze instructie daarentegen niet langer actief is, laat de besturingseenheid de instructie daarentegen niet langer actief is, laat de besturingseenheid de applicatie een openingsmanoeuvre uitvoeren. Let op! – Tijdens de uitvoering van het sluitmanoeuvre wordt deze instructie genegeerd. Wanneer de besturingseenheid de instructie daarentegen niet langer actief is, laat de besturingseenheid de applicatie genegeerd. Wanneer de besturingseenheid de instructie daarentegen niet langer actief is, laat de besturingseenheid de applicatie een openingsmanoeuvre uitvoeren. Let op! – Tijdens de uitvoering van het sluitmanoeuvre wordt deze instructie genegeerd. jk één van de werkingsmodi te kiezen die beschreven zijn in Tabel 1-I. <b>TABEL 1-I: CONFIGURATIE INSTRUCTIES</b>                                                                                                    |
| In deze instructiecategorie is het mogeli WERKINGSMODUS stop en omkering Stop en korte omkering tijdelijke stop foto 3 In deze instructiecategorie is het mogeli WERKINGSMODUS                                                                                                    | ijk één van de werkingsmodi te kiezen die beschreven zijn in Tabel 1-H. <b>TABEL 1-H: CONFIGURATIE INSTRUCTIES BESCHRIJVING</b> In de fabriek ingestelde werkingsmodus. Bij ontvangst van de instructie blokkeert de besturingseenheid het lopende openingsmanoeuvre en laat ze de applicatie de volledige omkering uitvoeren (sluiting). Let op! – Tijdens de uitvoering van het sluitmanoeuvre wordt deze instructie ontvangt, stopt hij de aan de gang zijde openingsmanoeuvre en laat hij de appli-catie een korte omkering in tegengestelde richting uitvoeren (sluiting). Let op! – Tijdens de uitvoering van het sluitmanoeuvre wordt deze instructie genegeerd. Wanneer de besturingseenheid de instructie ontvangt, stopt hij de aande gang zijnde openingsmanoeuvre. Let op! – Tijdens de uitvoering van het sluitmanoeuvre wordt deze instructie ontvangt, stopt hij de aande gang zijnde openingsmanoeuvre. Let op! – Tijdens de uitvoering van het sluitmanoeuvre wordt deze instructie ontvangt, blokkeert hij de aan de gang zijnde sluitmanoeuvre zo lang de instructie actief is. Wanneer de besturingseenheid de instructie daarentegen niet langer actief is, laat de besturingseenheid de applicatie een openingsmanoeuvre uitvoeren. Let op! – Tijdens de uitvoering van het sluitmanoeuvre wordt deze instructie genegeerd. Wanneer de besturingseenheid de instructie ontvangt, blokkeert hij de aan de gang zijnde sluitmanoeuvre zo lang de instructie actief is. Wanneer de instructie daarentegen niet langer actief is, laat de besturingseenheid de applicatie een openingsmanoeuvre uitvoeren. Let op! – Tijdens de uitvoering van het sluitmanoeuvre wordt deze instructie genegeerd. jk één van de werkingsmodi te kiezen die beschreven zijn in Tabel 1-I. <b>TABEL 1-I: CONFIGURATIE INSTRUCTIES BESCHRIJVING</b>                                                                                                    |
| In deze instructiecategorie is het mogeli WERKINGSMODUS stop en omkering Stop en korte omkering tijdelijke stop foto 3 In deze instructiecategorie is het mogeli WERKINGSMODUS tijdelijke stop                                                                                        | ijk één van de werkingsmodi te kiezen die beschreven zijn in Tabel 1-H. <b>TABEL 1-H: CONFIGURATIE INSTRUCTIES BESCHRIJVING</b> In de fabriek ingestelde werkingsmodus. Bij ontvangst van de instructie blokkeert de besturingseenheid het lopende openingsmanoeuvre en laat ze de applicatie de volledige omkering uitvoeren (sluiting). Let op! – Tijdens de uitvoering van het sluitmanoeuvre wordt deze instructie ontvangt, stopt hij de aan de gang zijde openingsmanoeuvre en laat hij de appli-catie een korte omkering in tegengeerd. Wanneer de besturingseenheid de instructie ontvangt, stopt hij de aande gang zijnde openingsmanoeuvre. Let op! – Tijdens de uitvoering van het sluitmanoeuvre wordt deze instructie ontvangt, blokkeert hij de aan de gang zijnde openingsmanoeuvre. Let op! – Tijdens de uitvoering van het sluitmanoeuvre wordt deze instructie ontvangt, blokkeert hij de aan de gang zijnde sluitmanoeuvre zo lang de instructie actief is. Wanneer de besturingseenheid de instructie ontvangt, blokkeert hij de aan de gang zijnde sluitmanoeuvre zo lang de instructie actief is. Wanneer de instructie daarentegen niet langer actief is, laat de besturingseenheid de applicatie een openingsmanoeuvre uitvoeren. Let op! – Tijdens de uitvoering van het sluitmanoeuvre wordt deze instructie genegeerd. Wanneer de werkingsmodi te kiezen die beschreven zijn in Tabel 1-I. <b>TABEL 1-I: CONFIGURATIE INSTRUCTIES BESCHRIJVING</b> In de fabriek ingestelde werkingsmodus. Wanneer de besturingseenheid de instructie ontvangt, blokkeert hij de aan de gang zijnde sluitmanoeuvre zo lang de instructie actief is. Wanneer de instructie ontvangt, blokkeert hij de aan de gang zijnde sluitmanoeuvre zo lang de instructie onter zijn in Tabel 1-I. <b>TABEL 1-I: CONFIGURATIE INSTRUCTIES BESCHRIJVING</b> In de fabriek ingestelde werkingsmodus. Wanneer de besturingseenheid de instructie ontvangt, blokkeert hij de aan de gang zijnde sluitmanoeuvre zo lang de instructie actief is. Wanneer de                               |
| In deze instructiecategorie is het mogeli WERKINGSMODUS stop en omkering Stop en korte omkering tijdelijke stop foto 3 In deze instructiecategorie is het mogeli WERKINGSMODUS tijdelijke stop Stop                                                                                   | ijk één van de werkingsmodi te kiezen die beschreven zijn in Tabel 1-H. <b>TABEL 1-H: CONFIGURATIE INSTRUCTIES BESCHRIJVING</b> In de fabriek ingestelde werkingsmodus. Bij ontvangst van de instructie blokkeert de besturingseenheid het lopende openingsmanoeuvre en laat ze de applicatie de volledige omkering uitvoeren (sluiting). Let op! – Tijdens de uitvoering van het sluitmanoeuvre wordt deze instructie genegeerd. Wanneer de besturingseenheid de instructie ontvangt, stopt hij de aan de gang zijde openingsmanoeuvre en laat hij de appli-catie een korte omkering in tegengestelde richting uitvoeren (sluiting). Let op! – Tijdens de uitvoering van het sluitmanoeuvre wordt deze instructie ontvangt, stopt hij de aan de gang zijnde openingsmanoeuvre. Let op! – Tijdens de uitvoering van het sluitmanoeuvre wordt deze instructie ontvangt, blokkeert hij de aan de gang zijnde openingsmanoeuvre. Let op! – Tijdens de uitvoering van het sluitmanoeuvre wordt deze instructie genegeerd. Wanneer de besturingseenheid de instructie ontvangt, blokkeert hij de aan de gang zijnde sluitmanoeuvre zo lang de instructie ontvangt, blokkeert hij de aan de gang zijnde sluitmanoeuvre zo lang de instructie actief is. Vanneer de besturingseenheid de instructie ontvangt, blokkeert hij de aan de gang zijnde sluitmanoeuvre zo lang de instructie daarentegen niet langer actief is, laat de besturingseenheid de applicatie een openingsmanoeuvre wordt deze instructies <b>EBESCHRIJVING</b> In de fabriek ingestelde werkingsmodus. Wanneer de besturingseenheid de instructie actief is. Wanneer de besturingseenheid e instructie actief is. Wanneer de besturingseenheid de applicatie een openingsmanoeuvre uitvoeren. <b>Weanneer de werkingsmodi te kiezen die beschreven zijn in Tabel 1-I. TBEL 1-I: CONFIGURATIE INSTRUCTIES BESCHRIJVING</b> In de fabriek ingestelde werkingsmodus. Wanneer de besturingseenheid de instructie daarentegen niet langer actief is, laat de besturingseenheid de applicatie e                            |
| In deze instructiecategorie is het mogeli WERKINGSMODUS stop en omkering Stop en korte omkering tijdelijke stop foto 3 In deze instructiecategorie is het mogeli WERKINGSMODUS tijdelijke stop Stop halt in opening                                                                   | jik één van de werkingsmodi te kiezen die beschreven zijn in Tabel 1-H.<br><b>TABEL 1-H: CONFIGURATIE INSTRUCTIES</b><br><b>BESCHRIJVING</b><br>In de fabriek ingestelde werkingsmodus. Bij ontvangst van de instructie blokkeert de besturingseenheid het lopende<br>openingsmanoeuvre en laat ze de applicatie de volledige omkering uitvoeren (sluiting). Let op! – Tijdens de uitvoering<br>van het sluitmanoeuvre wordt deze instructie genegeerd.<br>Wanneer de besturingseenheid de instructie ontvangt, stopt hij de aan de gang zijde openingsmanoeuvre en laat hij<br>de appli-catie een korte omkering in tegengestelde richting uitvoeren (sluiting). Let op! – Tijdens de uitvoering van<br>het sluitmanoeuvre wordt deze instructie ontvangt, stopt hij de aan de gang zijnde openingsmanoeuvre. Let op!<br>– Tijdens de uitvoering van het sluitmanoeuvre wordt deze instructie genegeerd.<br>Wanneer de besturingseenheid de instructie ontvangt, blokkeert hij de aan de gang zijnde sluitmanoeuvre zo lang de<br>instructie actief is. Wanneer de instructie daarentegen niet langer actief is, laat de besturingseenheid de applicatie<br>een openingsmanoeuvre uitvoeren. Let op! – Tijdens de uitvoering van het sluitmanoeuvre wordt deze instructie<br>genegeerd.<br><b>IN de fabriek ingestelde werkingsmodus. Wanneer de besturingseenheid de instructie ontvangt, blokkeert hij de aan<br/>de gang zijnde sluitmanoeuvre zo lang de instructie actief is. Wanneer de besturingseenheid te kiezen hij de aan<br/>de gang zijnde sluitmanoeuvre zo lang de instructie actief is. Wanneer de besturingseenheid de applicatie<br/>en openingsmanoeuvre zo lang de instructie actief is. Wanneer de instructie ontvangt, blokkeert hij de aan<br/>de gang zijnde sluitmanoeuvre zo lang de instructie actief is. Wanneer de instructie daarentegen niet langer actief is,<br/>laat de besturingseenheid de applicatie een openingsmanoeuvre uitvoeren.<br/>Wanneer de besturingseenheid de instructie ontvangt, stopt hij de aan de gang zijde manoeuvre.</b> |
| In deze instructiecategorie is het mogeli WERKINGSMODUS stop en omkering Stop en korte omkering  tijdelijke stop foto 3 In deze instructiecategorie is het mogeli WERKINGSMODUS tijdelijke stop Stop halt in opening In deze instructiecategorie is het mogeli                        | ijk één van de werkingsmodi te kiezen die beschreven zijn in Tabel 1-H. <b>TABEL 1-H: CONFIGURATIE INSTRUCTIES BESCHRIJVING</b> In de fabriek ingestelde werkingsmodus. Bij ontvangst van de instructie blokkeert de besturingseenheid het lopende openingsmanoeuvre en laat ze de applicatie de volledige omkering uitvoeren (sluiting). Let op! – Tijdens de uitvoering van het sluitmanoeuvre wordt deze instructie ontvangt, stopt hij de aan de gang zijde openingsmanoeuvre en laat hij de appli-catie een korte omkering in tegengestelde richting uitvoeren (sluiting). Let op! – Tijdens de uitvoering van het sluitmanoeuvre wordt deze instructie ontvangt, stopt hij de aande gang zijde openingsmanoeuvre. Let op! – Tijdens de uitvoering van het sluitmanoeuvre wordt deze instructie ontvangt, stopt hij de aande gang zijnde openingsmanoeuvre. Let op! – Tijdens de uitvoering van het sluitmanoeuvre wordt deze instructie ontvangt, blokkeert hij de aan de gang zijnde sluitmanoeuvre zo lang de instructie ontvangt, blokkeert hij de aan de gang zijnde sluitmanoeuvre zo lang de instructie aenteregen niet langer actief is. Iaat de besturingseenheid de instructie ontvangt, blokkeert hij de aan de gang zijnde sluitmanoeuvre zo lang de uistvoeren. Let op! – Tijdens de uitvoering van het sluitmanoeuvre wordt deze instructie genegeerd. Wanneer de werkingsmodi te kiezen die beschreven zijn in Tabel 1-I. <b>TABEL 1-I: CONFIGURATIE INSTRUCTIES BESCHRIJVING</b> In de fabriek ingestelde werkingsmodus. Wanneer de besturingseenheid de instructie daarentegen niet langer actief is, laat de besturingseenheid de applicatie een openingsmanoeuvre uitvoeren. Wanneer de besturingseenheid de instructie actief is. Wanneer de instructie ontvangt, blokkeert hij de aan de gang zijnde sluitmanoeuvre zo lang de instructie actief is. Wanneer de instructie ontvangt, blokkeert hij de aan de gang zijnde sluitmanoeuvre zo lang de instructie actief is. Wanneer de instructie daarentegen niet langer actief is, laat de bestu          |
| In deze instructiecategorie is het mogeli WERKINGSMODUS stop en omkering Stop tijdelijke stop foto 3 In deze instructiecategorie is het mogeli WERKINGSMODUS tijdelijke stop Stop halt in opening In deze instructiecategorie is het mogeli                                           | ijk één van de werkingsmodi te kiezen die beschreven zijn in Tabel 1-H. TABEL 1-H: CONFIGURATIE INSTRUCTIES BESCHRIJVING In de fabriek ingestelde werkingsmodus. Bij ontvangst van de instructie blokkeert de besturingseenheid het lopende openingsmanoeuvre en laat ze de applicatie de volledige omkering uitvoeren (sluiting). Let op! – Tijdens de uitvoering van het sluitmanoeuvre wordt deze instructie genegeerd. Wanneer de besturingseenheid de instructie ontvangt, stopt hij de aan de gang zijde openingsmanoeuvre en laat hij de appli~catie een korte omkering in tegengegetelde richting uitvoeren (sluiting). Let op! – Tijdens de uitvoering van het sluitmanoeuvre wordt deze instructie genegeerd. Wanneer de besturingseenheid de instructie ontvangt, stopt hij de aande gang zijnde openingsmanoeuvre zo laat te op! – Tijdens de uitvoering van het sluitmanoeuvre wordt deze instructie daarentegen niet langer actief is, laat de besturingseenheid de instructie ontvangt, blokkeert hij de aan de gang zijnde sluitmanoeuvre zo lang de instructie actief is. Wanneer de besturingseenheid de instructie daarentegen niet langer actief is, laat de besturingseenheid de applicatie een openingsmanoeuvre wordt deze instructie genegeerd. Wanneer de werkingsmodi te kiezen die beschreven zijn in Tabel 1-I. TABEL 1-I: CONFIGURATIE INSTRUCTIES BESCHRIJVING In de fabriek ingestelde werkingsmodus. Wanneer de besturingseenheid de instructie ontvangt, blokkeert hij de aan de gang zijnde sluitmanoeuvre zo lang de instructie actief is. Wanneer de instructie actief is, laat de besturingseenheid de applicatie een openingsmanoeuvre uitvoeren. Ide gang zijnde sluitmanoeuvre zo lang de instructie actief is. Wanneer de instructie ontvangt, blokkeert hij de aan de gang zijnde sluitmanoeuvre zo lang de instructie actief is. Wanneer de instructie daarentegen niet langer actief is, laat de besturingseenheid de applicatie een openingsmanoeuvre uitvoeren. Wanneer de besturingseenheid de                                      |
| In deze instructiecategorie is het mogeli WERKINGSMODUS stop en omkering Stop en korte omkering  tijdelijke stop foto 3 In deze instructiecategorie is het mogeli WERKINGSMODUS tijdelijke stop In deze instructiecategorie is het mogeli WERKINGSMODUS                               | ijk één van de werkingsmodi te kiezen die beschreven zijn in Tabel 1-H. TABEL 1-H: CONFIGURATIE INSTRUCTIES BESCHRIJVING In de fabriek ingestelde werkingsmodus. Bij ontvangst van de instructie blokkeert de besturingseenheid het lopende openingsmanoeuvre en laat ze de applicatie de volledige omkering uitvoeren (sluiting). Let op! – Tijdens de uitvoering van het sluitmanoeuvre wordt deze instructie genegeerd. Wanneer de besturingseenheid de instructie ontvangt, stopt hij de aan de gang zijde openingsmanoeuvre en laat hij de aaplicatie een korte omkering in tegengestelde richting uitvoeren (sluiting). Let op! – Tijdens de uitvoering van het sluitmanoeuvre wordt deze instructie genegeerd. Wanneer de besturingseenheid de instructie ontvangt, stopt hij de aande gang zijnde openingsmanoeuvre. Let op! – Tijdens de uitvoering van het sluitmanoeuvre wordt deze instructie ontvangt, stopt hij de aan de gang zijnde sluitmanoeuvre zo lang de instructie aarentegen niet langer actief is, laat de besturingseenheid de instructie daarentegen niet langer actief is, laat de besturingseenheid de applicatie een openingsmanoeuvre uitvoeren. Let op! – Tijdens de uitvoering van het sluitmanoeuvre wordt deze instructie genegeerd. Wanneer de besturingseenheid te beschreven zijn in Tabel 1-I. TABEL 1-I: CONFIGURATIE INSTRUCTIES BESCHRIJVING In de fabriek ingestelde werkingsmodus. Wanneer de besturingseenheid de instructie daarentegen niet langer actief is, laat de besturingseenheid de instructie ontvangt, stopt hij de aan de gang zijnde sluitmanoeuvre zo lang de instructie actief is. Wanneer de besturingseenheid de instructie actief is. Wanneer de besturingseenheid de applicatie een openingsmanoeuvre uitvoeren. Wanneer de besturingseenheid de instructie actief is. Wanneer de instructie daarentegen niet langer actief is, laat de besturingseenheid de applicatie een openingsmanoeuvre uitvoeren. Wanneer de besturingseenheid de instructie ontvangt, stopt hij de aan                                      |
| In deze instructiecategorie is het mogeli WERKINGSMODUS stop en omkering Stop en korte omkering ( Stop tijdelijke stop foto 3 In deze instructiecategorie is het mogeli WERKINGSMODUS tijdelijke stop In deze instructiecategorie is het mogeli WERKINGSMODUS Halt WERKINGSMODUS Halt | ijk één van de werkingsmodi te kiezen die beschreven zijn in Tabel 1-H. <b>TABEL 1-H: CONFIGURATIE INSTRUCTIES BESCHRIJVING</b> In de fabriek ingestelde werkingsmodus. Bij ontvangst van de instructie blokkeert de besturingseenheid het lopende openingsmanoeuvre en laat ze de applicatie de volledige omkering uitvoeren (sluiting). Let op! – Tijdens de uitvoering van het sluitmanoeuvre wordt deze instructie genegeerd. Wanneer de besturingseenheid de instructie ontvangt, stopt hij de aan de gang zijde openingsmanoeuvre. Let op! – Tijdens de uitvoering van het sluitmanoeuvre wordt deze instructie ontvangt, stopt hij de aan de gang zijnde openingsmanoeuvre. Let op! – Tijdens de uitvoering van het sluitmanoeuvre wordt deze instructie ontvangt, stopt hij de aan de gang zijnde sluitmanoeuvre zo lang de instructie actief is. Wanneer de besturingseenheid de instructie ontvangt, blokkeert hij de aan de gang zijnde sluitmanoeuvre zo lang de instructie actief is. Wanneer de instructie ontvangt, blokkeert hij de aan de gang zijnde sluitmanoeuvre zo lang de instructie actief is. Wanneer de instructie actief is. Wanneer de besturingseenheid de instructie ontvangt, blokkeert hij de aan de gang zijnde sluitmanoeuvre zo lang de instructie actief is. Wanneer de instructie actief is. Wanneer de besturingseenheid de instructie ontvangt, blokkeert hij de aan de gang zijnde sluitmanoeuvre vordt deze instructie genegeerd. Wanneer de besturingsmodi te kiezen die beschreven zijn in Tabel 1-I. <b>TABEL 1-I: CONFIGURATIE INSTRUCTIES BESCHRIJVING</b> In de fabriek ingestelde werkingsmodus. Wanneer de besturingseenheid de instructie daarentegen niet langer actief is, laat de besturingseenheid de instructie ontvangt, stopt hij de aan de gang zijde manoeuvre. Wanneer de besturingseenheid de instructie ontvangt, stopt hij de aan de gang zijde manoeuvre. Wanneer de besturingseenheid de instructie ontvangt, stopt hij de aan de gang zijde manoeuvre. Wanneer de be                                             |

| halt en omkering                                                      | In de fabriek ingestelde werkingsmodus. Bij ontvangst van de instructie blokkeert de besturingseenheid het lopende                                                                                                    |
|-----------------------------------------------------------------------|----------------------------------------------------------------------------------------------------|
|                                                                       | openingsmanoeuvre en laat ze de applicatie de volledige omkering uitvoeren (sluiting). Let op! – i ijdens de uitvoering van het sluitmanoeuvre wordt deze instructie genegeerd.                                                                                                    |
| halt in sluiting                                                      |                                                                                                    |
| In deze instructiecategorie is het r                                  | nogelijk één van de werkingsmodi te kiezen die beschreven zijn in Tabel 1-M.                                                                                                    |
|                                                                       | TABEL 1-M: CONFIGURATIE INSTRUCTIES                                                                                                    |
| WERKINGSMODUS                                                         | BESCHRIJVING                                                                                                    |
| Halt                                                                  | In de fabriek ingestelde werkingsmodus. Wanneer de besturingseenheid de instructie ontvangt, zal hij de aan de gang zijnde sluitmanoeuvre onmiddellijk blokkeren.                                                                                                    |
| halt en korte omkering                                                | Wanneer de besturingseenheid de instructie ontvangt, zal hij de aan de gang zijnde sluitmanoeuvre onmiddellijk stoppen en de applicatie een korte omkering van de manoeuvre in tegen-gestelde richting laten uitvoeren (opening).                                                                 |
| halt en omkering                                                      | In de fabriek ingestelde werkingsmodus. Wanneer de besturingseenheid de instructie ontvangt, blokkeert ze de actuele sluitmanoeuvre en activeert ze de volledige omkering (opening). Let op! – Tijdens de uitvoering van het openingsmanoeuvre wordt deze instructie genegeerd.                   |
| obstakeldetectie bij opening                                          |                                                                                                    |
| In deze instructiecategorie is het r                                  | nogelijk één van de werkingsmodi te kiezen die beschreven zijn in Tabel 1-N.                                                                                                    |
|                                                                       | TABEL 1-N: CONFIGURATIE INSTRUCTIES                                                                                                    |
| WERKINGSMODUS                                                         | BESCHRIJVING                                                                                                    |
| Halt                                                                  | In de fabriek ingestelde werkingsmodus. Wanneer dit type werking is ingesteld, zal de besturingseenheid bij ont-<br>vangst van de instructie het lopende openingsmanoeuvre onmiddellijk blokkeren.                                                                                                |
| nait en korte omkering                                                | vvanneer de besturingseenneid de instructie ontvangt, zal hij de aan de gang zijnde openingsmanoeuvre onmiddellijk<br>stop¬pen en de applicatie een korte omkering van de manoeuvre in tegengestelde richting laten uitvoeren (sluiting).                                                         |
| halt en omkering                                                      | In de fabriek ingestelde werkingsmodus. Bij ontvangst van de instructie blokkeert de besturingseenheid het lopende openingsmanoeuvre en laat ze de applicatie de volledige omkering uitvoeren (sluiting). Let op! – Tijdens de uitvoering van het sluitmanoeuvre wordt deze instructie genegeerd. |
| obstakeldetectie bij sluiting                                         |                                                                                                    |
| In deze instructiecategorie is het r                                  | nogelijk één van de werkingsmodi te kiezen die beschreven zijn in Tabel 1-0.                                                                                                    |
|                                                                       | TABEL 1-O: CONFIGURATIE INSTRUCTIES                                                                                                    |
| WERKINGSMODUS                                                         | BESCHRIJVING                                                                                                    |
| Halt                                                                  | In de fabriek ingestelde werkingsmodus. Wanneer de besturingseenheid de instructie ontvangt, zal hij de aan de gang zijnde sluitmanoeuvre onmiddellijk blokkeren.                                                                                                    |
| halt en korte omkering                                                | Wanneer de besturingseenheid de instructie ontvangt, zal hij de aan de gang zijnde sluitmanoeuvre onmiddellijk stoppen en de applicatie een korte omkering van de manoeuvre in tegen-gestelde richting laten uitvoeren (opening).                                                                 |
| halt en omkering                                                      | In de fabriek ingestelde werkingsmodus. Wanneer de besturingseenheid de instructie ontvangt, blokkeert ze de actuele sluitmanoeuvre en activeert ze de volledige omkering (opening). Let op! – Tijdens de uitvoering van het openingsmanoeuvre wordt deze instructie genegeerd.                   |
|                                                                       | configuratie UITGANGEN                                                                                                    |
| Onder dit item worden de functies<br>de besturingseenheid van een auf | s gegroepeerd die beschikbaar zijn en toegewezen kunnen worden aan de uitgangen 1 (flash) - 2 - 3 die aanwezig zijn op<br>tomatisering. ledere uitgang biedt diverse functies, die beschreven zijn in een tabel (Tabel 2, Tabel 3, etc.):                                                         |
| UITGANG                                                               |                                                                                                    |
| Traffic Light-uitgang voor de aans                                    | luiting van het interne knipperlicht XBA7 of XBA8.                                                                                                    |
|                                                                       | TABEL 2: CONFIGURATIE UITGANGEN                                                                                                    |
| FUNCTIE                                                               | BESCHRIJVING                                                                                                    |
| sca (0x01)                                                            | Het geprogrammeerde lampje geeft de werkingsstatussen van de besturingseenheid aan:                                                                                                    |
|                                                                       | lampje uit = applicatie in positie van Maximale sluiting;                                                                                                    |
|                                                                       | langzaam knipperend lampje = applicatie in uitvoeringsfase openingsmanoeuvre;                                                                                                    |
|                                                                       | shel knipperend lampje = applicatie in positie van Maximale opening                                                                                                    |
| SCA1 (0x14)                                                           | Het geprogrammeerde lampie geeft de werkingsstatussen van de besturingseenheid aan:                                                                                                    |
|                                                                       | vast brandend lampje = applicatie in positie van maximale opening of maximale sluiting;                                                                                                    |
|                                                                       | langzaam knipperend lampje = applicatie in uitvoeringsfase openingsmanoeuvre;                                                                                                    |
|                                                                       | snel knipperend lampje = applicatie in uitvoeringsfase sluit- manoeuvre;                                                                                                    |
|                                                                       | lampje uit = applicatie staat stil, zowel in positie van maximale opening als in positie van maximale sluiting.                                                                                                    |
| SCA2 (0x15)                                                           | Het geprogrammeerde lampje geeft de werkingsstatussen van de besturingseenheid aan:                                                                                                    |
|                                                                       | vast brandend lampje = applicatie in positie van maximale sluiting;                                                                                                    |
|                                                                       | a a a b a a a b a b a a b a b a b a b a                                                                                                    |
|                                                                       | snel knipperend lampje = applicatie in uitvoeringsfase sluit- manoeuvre;                                                                                                    |
| Hale geograph (0::00)                                                 | lampje uit = applicatie staat stil, in positie van maximale sluiting.                                                                                                    |
| ner geopena (0x02)                                                    | net geprogrammeerde lampje geen de werkingsstatussen van de besturingseenneid aan:<br>vast brandend lampje = applicatie in positie van Maximale opening:                                                                                                    |
|                                                                       | lample uit = applicatie in andere posities.                                                                                                    |
| Hek gesloten (0x03)                                                   | Het geprogrammeerde lampje geeft de werkingsstatussen van de besturingseenheid aan:                                                                                                    |
|                                                                       | vast brandend lampje = applicatie in positie van Maximale sluiting;                                                                                                    |

lampje uit = applicatie in andere posities.

| Knipperlicht (0x05)                                                                             | Dankzij deze functie kan het knipperlicht door regelmatig knipperen (0,5 seconde aan, 0,5 seconde uit) aangeven<br>dat de automatisering bezig is met het uitvoeren van een mangeuvre.                                                                                                    |  |
|-------------------------------------------------------------------------------------------------|----------------------------------------------------------------------------------------------------|--|
| Knipperend 1 (0x13)                                                                             | Deze functie laat het lampje constant knipperen, met regelmatige knipperingen (0,5 seconden aan; 0,5 seconde uit),                                                                                                    |  |
|                                                                                                 | zowel tijdens de uitvoering van een manoeuvre als wanneer de slagboom stilstaat.                                                                                                    |  |
|                                                                                                 | parameter "Tijd gebruikerslicht". Deze functie kan ook in modus "ON/OFF" worden geactiveerd.                                                                                                    |  |
| Altijd aan (0x16)                                                                               | Deze functie laat het lampje altijd branden, zowel tijdens de uitvoering van een manoeuvre als wanneer de poort gesloten is.                                                                                                    |  |
| Rood verkeerslicht (0x0d)                                                                       | Deze functie geeft de activiteit van de applicatie gedurende de fasen van een sluitmanoeuvre aan: langzaam knip-                                                                                                    |  |
|                                                                                                 | peren = uitvoering van de sluitmanoeuvre;                                                                                                    |  |
|                                                                                                 | Vasi brandend la nipje = applicatie in positie van Maximale siditing,                                                                                                    |  |
| Groen verkeerslicht (0x0e)                                                                      | Deze functie geeft de activiteit van de applicatie gedurende de fasen van een openingsmanoeuvre aan:                                                                                                    |  |
|                                                                                                 | langzaam knipperen = uitvoering van de openingsmanoeuvre;                                                                                                    |  |
|                                                                                                 | vast brandend lampje = applicatie in positie van Maximale opening;                                                                                                    |  |
|                                                                                                 | lampje uit = applicatie in andere posities.                                                                                                    |  |
| Eenrichtingsverkeerslicht (0x1a)                                                                | Voor deze functie is het knipperverkeerslicht XBA8 noodzakelijk, dat in de volgende modus werkt: - Als de slagboom geopend is, wordt een groen signaal gegeven; in alle andere gevallen wordt het rode signaal gegeven. Opmerking: als de functie "Voorwaarschuwing" geactiveerd is, wordt het begin van de manoeuvre voorafgegaan door een knipperend rood signaal.                                                                                                    |  |
| Verkeerslicht met wisselende<br>richting (0x1c)                                                 | Voor deze functie is het knipperverkeerslicht XBA8 noodzakelijk, dat in de volgende modus werkt: Wanneer er van<br>binnenuit een openingsinstructie wordt gegeven, wordt het groene signaal aan de binnenkant en het rode signaal<br>aan de buitenkant geactiveerd; daarbij wordt voorrang gegeven aan de interne instructie. Wanneer er van buitenaf<br>een openingsinstructie wordt gegeven, wordt het groene signaal aan de buitenkant en het rode signaal aan de<br>binnenkant geactiveerd; daarbij wordt voorrang gegeven aan de externe instructie. Wanneer de poort gesloten is<br>of wordt, wordt aan beide kanten een rood signaal gegeven. Om in deze modus te kunnen werken, moeten de<br>instructies in de volgende modus naar de besturingseenheid worden verzonden: - Interne instructies: Ingang 2 of<br>Loop1 geconfigureerd als open - Externe instructies: Ingang 3 of Loop2 geconfigureerd als open |  |
| Eenrichtingsverkeerslicht voor<br>voetgangers (0x21)                                            | Voor deze functie is het knipperverkeerslicht XBA8 noodzakelijk, dat in de volgende modus werkt:<br>- slagboom gesloten: groen binnen, rood buiten<br>- slagboom open: rood binnen, groen buiten<br>- slagboom in andere stand: rood binnen en buiten                                                                                                    |  |
| Radiokanaal 1 (0x0f)                                                                            | Bij verzending van een instructie met de zender wordt deze uitgang geactiveerd. Deze modus is nuttig wanneer er in                                                                                                    |  |
|                                                                                                 | dezelfde installatie externe inrichtingen geïnstal-leerd worden (bijvoorbeeld een hulplicht), die met één enkele zender<br>bestuurd moeten worden. WAARSCHUWING – Als in de ontvanger van de besturingseenheid dit radiokanaal niet<br>vrij is omdat het eerder in het geheugen werd opgeslagen met een instructie, zal de besturingseenheid bij activering<br>van het kanaal met de zender uitsluitend de geprogrammeerde uitgang activeren en de instructie naar de motor<br>toe negeren.                                                                                                    |  |
| Radiokanaal 2 (0x10)                                                                            | Bij verzending van een instructie met de zender wordt deze uitgang geactiveerd. Deze modus is nuttig wanneer er in dezelfde installatie externe inrichtingen geïnstal-leerd worden (bijvoorbeeld een hulplicht), die met één enkele zender bestuurd moeten worden. WAARSCHUWING – Als in de ontvanger van de besturingseenheid dit radiokanaal niet vrij is omdat het eerder in het geheugen werd opgeslagen met een instructie, zal de besturingseenheid bij activering van het kanaal met de zender uitsluitend de geprogrammeerde uitgang activeren en de instructie naar de motor toe negeren.                                                                                                    |  |
| Radiokanaal 3 (0x11)                                                                            | Bij verzending van een instructie met de zender wordt deze uitgang geactiveerd. Deze modus is nuttig wanneer er in dezelfde installatie externe inrichtingen geïnstal-leerd worden (bijvoorbeeld een hulplicht), die met één enkele zender bestuurd moeten worden. WAARSCHUWING – Als in de ontvanger van de besturingseenheid dit radiokanaal niet vrij is omdat het eerder in het geheugen werd opgeslagen met een instructie, zal de besturingseenheid bij activering van het kanaal met de zender uitsluitend de geprogrammeerde uitgang activeren en de instructie naar de motor toe negeren.                                                                                                    |  |
| Radiokanaal 4 (0x12)                                                                            | Bij verzending van een instructie met de zender wordt deze uitgang geactiveerd. Deze modus is nuttig wanneer er in dezelfde installatie externe inrichtingen geïnstal-leerd worden (bijvoorbeeld een hulplicht), die met één enkele zender bestuurd moeten worden. WAARSCHUWING – Als in de ontvanger van de besturingseenheid dit radiokanaal niet vrij is omdat het eerder in het geheugen werd opgeslagen met een instructie, zal de besturingseenheid bij activering van het kanaal met de zender uitsluitend de geprogrammeerde uitgang activeren en de instructie naar de motor toe negeren.                                                                                                    |  |
| uitgang 1 (flash)                                                                               |                                                                                                    |  |
| Voor deze uitgang is het mogelijk één van de functies te kiezen die beschreven zijn in Tabel 3. |                                                                                                    |  |
| TABEL 3: CONFIGURATIE UITGANGEN                                                                 |                                                                                                    |  |
| FUNCTIE                                                                                         | BESCHRIJVING                                                                                                    |  |
| Niet gespecificeerd                                                                             | De uitgang wordt nooit geactiveerd.                                                                                                    |  |
| sca (= lampje Poort Open)                                                                       | Het geprogrammeerde lampje geeft de werkingsstatussen van de besturingseenheid aan:                                                                                                    |  |
|                                                                                                 | lampje uit = applicatie in positie van Maximale sluiting;                                                                                                    |  |
|                                                                                                 | langzaam knipperend lampje = applicatie in uitvoeringsfase openingsmanoeuvre;                                                                                                    |  |
|                                                                                                 | snel knipperend lampje = applicatie in uitvoeringsfase sluit- manoeuvre;                                                                                                    |  |
|                                                                                                 | vast brandend lampje = applicatie in positie van Maximale opening.                                                                                                    |  |
| Scal                                                                                            | Uitgang actief 24 VCC / Max. 10 W                                                                                                    |  |
|                                                                                                 | vast brandend lampie = applicatie in positie van maximale opening of maximale sluiting.                                                                                                    |  |
|                                                                                                 | langzaam knipperend lampie = applicatie in uitvoeringsfase openingsmanoeuvre:                                                                                                    |  |
|                                                                                                 | snel knipperend lampje = applicatie in uitvoeringsfase sluit- manoeuvre;                                                                                                    |  |
|                                                                                                 | lampje uit = applicatie staat stil, zowel in positie van maximale opening als in positie van maximale sluiting.                                                                                                    |  |
|                                                                                                 | Uitgang actief 24 Vcc / max. 10 W                                                                                                    |  |

| Sca2                        | Het geprogrammeerde lampje geeft de werkingsstatussen van de besturingseenheid aan:                                                                                                    |
|-----------------------------|----------------------------------------------------------------------------------------------------|
|                             | vast brandend lampje = applicatie in positie van maximale sluiting;                                                                                                    |
|                             | langzaam knipperend lampje = applicatie in uitvoeringsfase openingsmanoeuvre;                                                                                                    |
|                             | snel knipperend lampie = applicatie in uitvoeringsfase sluit- manoeuvre;                                                                                                    |
|                             | lampje uit = applicatie staat stil, in positie van maximale sluiting.                                                                                                    |
|                             | Uitgang actief 24 Vcc / max. 10 W                                                                                                    |
| poort open                  | Het geprogrammeerde lampje geeft de werkingsstatussen van de besturingseenheid aan:                                                                                                    |
|                             | vast brandend lampje = applicatie in positie van Maximale opening;                                                                                                    |
|                             | lampje uit = applicatie in andere posities.                                                                                                    |
|                             | Uitgang actief 24 Vcc / max. 10 W                                                                                                    |
| poort gesloten              | Het geprogrammeerde lampje geeft de werkingsstatussen van de besturingseenheid aan:                                                                                                    |
|                             | vast brandend lampie = applicatie in positie van Maximale sluiting;                                                                                                    |
|                             | lampje uit = applicatie in andere posities.                                                                                                    |
|                             | Uitgang actief 24 Vcc / max. 10 W                                                                                                    |
| Lampje                      | Het geprogrammeerde lampje geeft aan hoeveel manoeuvres er zijn uitgevoerd en daarmee dus ook de eventuele<br>noodzaak tot het uitvoeren van onderhoud aan de installatie:                                                                                                    |
|                             | lampje brandt gedurende 2 sec aan het begin van de openingsmanoeuvre = aantal manoeuvres minder dan 80%;                                                                                                    |
|                             | lampie knippert gedurende de uitvoering van de volledige manoeuvre = aantal manoeuvres tussen '80 en 100%;                                                                                                    |
|                             | lampie knippert altiid = aantal manoeuvres meer dan 100%.                                                                                                    |
| Knipperlicht                | Dankzij deze functie kan bet knipperlicht door regelmatig knipperen (0.5 seconde aan, 0.5 seconde uit) aangeven                                                                                                    |
|                             | dat de automatisering bezig is met het uitvoeren van een manoeuvre.                                                                                                    |
|                             | Uitgang actief 12 Vcc / max. 21 W                                                                                                    |
| Knipperlicht 1              | Deze functie laat het lampje constant knipperen, met regelmatige knipperingen (0,5 seconden aan; 0,5 seconde uit),                                                                                                    |
|                             | zowel tijdens de uitvoering van een manoeuvre als wanneer de slagboom stilstaat.                                                                                                    |
|                             | Uitgang actief 24 Vcc / max. 10 W                                                                                                    |
| Knipperlicht aan 24V        | Dankzij deze functie kan het controlelampje door regelmatig knipperen (0,5 seconde aan, 0,5 seconde uit) aangeven                                                                                                    |
|                             | dat de automatisering bezig is met het uitvoeren van een manoeuvre.                                                                                                    |
|                             | Uitgang actief 24 Vcc / max. 10 W                                                                                                    |
| Gebruikerslicht             | Deze functie is van het type ON/OFF. Belangrijk – Aangezien het licht niet bestuurd wordt door een timer, wordt om                                                                                                    |
|                             | verligheidsredenen aangeraden een geschikte lamp te gebruiken, die de warmte van het uitgestraalde licht goed                                                                                                    |
|                             | Ulitagen actief 24 V/cc / may 10 W                                                                                                    |
| Altiid aan                  | Deze functie leat het lampie altiid branden, zowel tiidens de uitvoering van een manoeuwre als wanneer de noort                                                                                                    |
|                             | asloten is.                                                                                                    |
|                             | Uitgang actief 24 Vcc / max. 10 W                                                                                                    |
| elektrisch slot 1           | Wanneer deze functie geprogrammeerd is zal, wanneer de openingsmanoeuvre wordt uitgevoerd, het elektrische                                                                                                    |
|                             | slot geactiveerd worden gedurende de tijd die geprogrammeerd is in de functie "tijd elektrisch slot - configuratie                                                                                                    |
|                             | uitgangen".                                                                                                    |
|                             | Uitgang actief 24 Vcc / max. 10 W                                                                                                    |
| elektrische vergrendeling 1 | Wanneer deze functie geprogrammeerd is zal, wanneer de openingsmanoeuvre wordt uitgevoerd, het elektrische                                                                                                    |
|                             | slot geactiveerd worden gedurende de tijd die geprogrammeerd is in de functie "tijd elektrisch slot - configuratie                                                                                                    |
|                             |                                                                                                    |
| zuignon 1                   | Ultgalig actiel 24 VCC / max. 10 W                                                                                                    |
|                             | maximale sluiting bevindt. Opmerking – In alle andere situaties is de zuignap gedeactiveerd. Wanneer de zuignap                                                                                                    |
|                             | gedeactiveerd wordt, zal, voordat er een openingsmanoeuvre begint, de tijd worden afgeteld die gepro-grammeerd                                                                                                    |
|                             | is in de functie "tijd zuignap - configuratie uitgangen" die het begin van de manoeuvre vertraagt.                                                                                                    |
|                             | Uitgang actief 24Vcc / max. 10 W                                                                                                    |
| rood stoplicht              | Deze functie geeft de activiteit van de applicatie gedurende de fasen van een sluitmanoeuvre aan:                                                                                                    |
|                             | langzaam knipperen = uitvoering van de sluitmanoeuvre;                                                                                                    |
|                             | vast brandend lampje = applicatie in positie van Maximale sluiting;                                                                                                    |
|                             | lampje uit = applicatie in andere posities.                                                                                                    |
|                             | Uitgang actief 24Vcc / max. 10 W                                                                                                    |
| groen stoplicht             | Deze functie geeft de activiteit van de applicatie gedurende de fasen van een openingsmanoeuvre aan:                                                                                                    |
|                             | langzaam knipperen = uitvoering van de openingsmanoeuvre;                                                                                                    |
|                             | vast brandend lampje = applicatie in positie van Maximale opening;                                                                                                    |
|                             | lampje uit = applicatie in andere posities.                                                                                                    |
|                             | Uitgang actief 24Vcc / max. 10 W                                                                                                    |
| radiokanaal nr.1            | Als dit radiokanaal wordt ingesteld voor de configuratie van de uitgang 1 (flash) zal, wanneer er een instructie                                                                                                    |
|                             | wordt verstuurd met de zender, dit kanaal actief worden. Dit is nuttig wan-neer er in dezelfde installatie externe                                                                                                    |
|                             | Innichtingen geinstalleerd worden (bijvoorbeeld een nulplicht), die met een enkele zender bestuurd moeten worden.                                                                                                    |
|                             | geheugen werd opgeslagen met een instructie, zal de besturingseenheid dir radiokalitaar niet vin is omdat net eerder in met                                                                                                    |
|                             | uitsluitend de geprogrammeerde uitgang activeren en de instructie naar de motor toe negeren.                                                                                                    |
|                             | Uitgang actief 24Vcc / max. 10 W                                                                                                    |
| radiokanaal nr.2            | Als dit radiokanaal wordt ingesteld voor de configuratie van de uitgang 1 (flash) zal, wanneer er een instructie wordt                                                                                                    |
|                             | verstuurd met de zender, dit kanaal actief worden. Deze modus is nuttig wanneer er in dezelfde installatie externe                                                                                                    |
|                             |                                                                                                    |
|                             | inrichtingen geïnstal-leerd worden (bijvoorbeeld een hulplicht), die met één enkele zender bestuurd moeten worden.                                                                                                    |
|                             | inrichtingen geïnstal-leerd worden (bijvoorbeeld een hulplicht), die met één enkele zender bestuurd moeten worden.<br>WAARSCHUWING – Als in de ontvanger van de besturingseenheid dit radiokanaal niet vrij is omdat het eerder in het                                                                                                    |
|                             | inrichtingen geïnstal-leerd worden (bijvoorbeeld een hulplicht), die met één enkele zender bestuurd moeten worden.<br>WAARSCHUWING – Als in de ontvanger van de besturingseenheid dit radiokanaal niet vrij is omdat het eerder in het<br>geheugen werd opgeslagen met een instructie, zal de besturingseenheid bij activering van het kanaal met de zender<br>uitsluitend de geprogrammeerde uitgang activeren en de instructie naar de motor toe pegeren.                                     |
|                             | inrichtingen geïnstal-leerd worden (bijvoorbeeld een hulplicht), die met één enkele zender bestuurd moeten worden.<br>WAARSCHUWING – Als in de ontvanger van de besturingseenheid dit radiokanaal niet vrij is omdat het eerder in het<br>geheugen werd opgeslagen met een instructie, zal de besturingseenheid bij activering van het kanaal met de zender<br>uitsluitend de geprogrammeerde uitgang activeren en de instructie naar de motor toe negeren.<br>Uitgang actief 24Vcc / max. 10 W |

| radiokanaal nr.3                                                                                                    | Als dit radiokanaal wordt ingesteld voor de configuratie van de uitgang 1 (flash) zal, wanneer er een instructie wordt verstuurd met de zender, dit kanaal actief worden. Deze modus is nuttig wanneer er in dezelfde installatie externe inrichtingen geïnstal-leerd worden (bijvoorbeeld een hulplicht), die met één enkele zender bestuurd moeten worden. WAARSCHUWING – Als in de ontvanger van de besturingseenheid dit radiokanaal niet vrij is omdat het eerder in het geheugen werd opgeslagen met een instructie, zal de besturingseenheid bij activering van het kanaal met de zender uitsluitend de geprogrammeerde uitgang activeren en de instructie naar de motor toe negeren. Uitgang actief 24Vcc / max. 10 W |  |
|----------------------------------------------------------------------------------------------------|----------------------------------------------------------------------------------------------------|--|
| radiokanaal nr.4                                                                                                    | Als dit radiokanaal wordt ingesteld voor de configuratie van de uitgang 1 (flash) zal, wanneer er een instructie wordt verstuurd met de zender, dit kanaal actief worden. Deze modus is nuttig wanneer er in dezelfde installatie externe inrichtingen geïnstal-leerd worden (bijvoorbeeld een hulplicht), die met één enkele zender bestuurd moeten worden. WAARSCHUWING – Als in de ontvanger van de besturingseenheid dit radiokanaal niet vrij is omdat het eerder in het geheugen werd opgeslagen met een instructie, zal de besturingseenheid bij activering van het kanaal met de zender uitsluitend de geprogrammeerde uitgang activeren en de instructie naar de motor toe negeren. Uitgang actief 24Vcc / max. 10 W |  |
| Loop1                                                                                                    | Deze uitgang overschrijft de status van de instructie afkomstig van Loop1 volgens de ingestelde configuratie.<br>Uitgang actief 24Vcc / max. 10 W                                                                                                    |  |
| Loop2                                                                                                    | Deze uitgang overschrijft de status van de instructie afkomstig van Loop2 volgens de ingestelde configuratie.<br>Uitgang actief 24Vcc / max. 10 W                                                                                                    |  |
| uitgang 2                                                                                                    |                                                                                                    |  |
| Voor deze uitgang is het mogelijk een va                                                                                                    | an de functies te kiezen die beschreven worden in deze tabel 3, inclusief de hierna beschreven functies.                                                                                                    |  |
| Zoemer/sirene (0x1d)                                                                                                    | Dankzij deze functie kan de uitgang (aangesloten op een sirene) worden geactiveerd wanneer de (amperometrische) krachtbegrenzer tijdens dezelfde manoeuvre tweemaal is tussengekomen. Wanneer deze situatie zich voordoet, blokkeert de slagboom en worden geen instructies meer ontvangen. De sirene blijft gedurende 5 minuten actief; zodra deze tijd is verstreken, wordt de sirene gedeactiveerd, maar de slagboom blijft geblokkeerd.<br>Om de slagboom te deblokkeren, moet de STOP-knop op de besturingseenheid worden ingedrukt of via een tussenkomst op de STOP-klemingang.<br>Uitgang actief 24Vcc / max. 10W                                                                                                    |  |
| uitgang 3                                                                                                    |                                                                                                    |  |
| Voor deze uitgang is het mogelijk een va                                                                                                    | an de functies te kiezen die beschreven worden in deze tabel 3, inclusief de hierna beschreven functies.                                                                                                    |  |
| Fan/ventilator (0x20)                                                                                                    | Dankzij deze functie kan de uitgang (aangesloten op een ventilator) worden geactiveerd wanneer de slagboom in<br>beweging is en gedurende 1 minuut na het einde van de manoeuvre.<br>Uitgang actief 24Vcc / max. 10W                                                                                                    |  |
| Tijd elektrisch slot                                                                                                    |                                                                                                    |  |
| Deze parameter wordt uitgedrukt in se<br>Met deze functie kunt u instellen hoe la                                                                                                    | conden en kan worden ingesteld op een waarde tussen 0,1 en 10 sec.; de in de fabriek ingestelde waarde is 2 sec.<br>ang de als elektrisch slot geprogrammeerde uitgang geactiveerd blijft.                                                                                                    |  |
| tijd vertraging zuignap                                                                                                    |                                                                                                    |  |
| Deze parameter wordt uitgedrukt in seconden en kan worden ingesteld op een waarde tussen 0,1 en 10 sec.; de fabrieksinstelling bedraagt 2 sec. Met deze functie kunt u in de besturingseenheid de gewenste tijd programmeren die moet verstrijken tussen het einde van een sluitmanoeuvre en het begin van een openingsmanoeuvre, wanneer de zuignap wordt losgetrokken. |                                                                                                    |  |
| tijd gebruikerslicht                                                                                                    |                                                                                                    |  |
| Deze parameter wordt uitgedrukt in sec<br>functie programmeert u de gewenste du                                                                                                    | onden en kan worden ingesteld op een waarde tussen 0 en 250 sec.; de fabrieksinstelling bedraagt 60 sec. Met deze<br>uur waarin het gebruikerslicht blijft branden bij de verschillende uitgangen.                                                                                                    |  |
|                                                                                                    | DIAGNOSTIEK                                                                                                    |  |
| ingangen / uitgangen                                                                                                    |                                                                                                    |  |
| Met deze functie kan de werkingsstatus<br>uitgangen zijn beschreven in Tabel 4.                                                                                                    | s van alle ingangen en uitgangen op de besturingseenheid worden weergegeven. De functies van de ingangen en de                                                                                                    |  |
| Positie automatisering                                                                                                    |                                                                                                    |  |
| Geeft de effectieve positie van de encod                                                                                                    | der aan en wordt uitgedrukt in encoderimpulsen met inachtneming van de sluitstand.                                                                                                    |  |
|                                                                                                    | TABEL 4: DIAGNOSTIEK ingangen / uitgangen                                                                                                    |  |
| FUNCTIE                                                                                                    | BESCHRIJVING                                                                                                    |  |
| • Diagnose 1 - IN                                                                                                    |                                                                                                    |  |
| INGANGEN RADIO (On / Off):                                                                                                    | Geoff aan wanneer kanaal 1 van de radio-ontvanger actief in                                                                                                    |  |
| Kanaal 2                                                                                                    | Geeft aan wanneer kanaal 2 van de radio-ontvanger actief is.                                                                                                    |  |
| Kanaal 3                                                                                                    | Geeft aan wanneer kanaal 3 van de radio-ontvanger actief is.                                                                                                    |  |
| Kanaal 4                                                                                                    | Geeft aan wanneer kanaal 4 van de radio-ontvanger actief is.                                                                                                    |  |
| SERIËLE INGANGEN RADIO                                                                                                    | Geeft aan wanneer de besturingseenheid via BusT4 een seriële instructie ontvangt van een radio-ontvanger; er kun-<br>nen minimaal 1 en maximaal 15 van dergelijke instructies zijn.                                                                                                    |  |
| Loop1                                                                                                    | Geeft aan wanneer de lus geactiveerd wordt door de aanwezigheid van een metaalmassa.                                                                                                    |  |
|                                                                                                    | Geerr aan wanneer de lus geactiveerd wordt door de aanwezigheid van een metaalmassa.                                                                                                    |  |
| nr. 1                                                                                                    | Geeft aan wanneer toets 1 (= OPEN) op de besturingseenheid wordt ingedrukt                                                                                                    |  |
| nr. 2                                                                                                    | Geeft aan wanneer toets 2 (= STOP) op de besturingseenheid wordt ingedrukt.                                                                                                    |  |
| nr. 3                                                                                                    | Geeft aan wanneer toets 3 (= CLOSE) op de besturingseenheid wordt ingedrukt.                                                                                                    |  |
| KEUZESCHAKELAAR RICHTING                                                                                                    | Geeft de werkingsstatus aan van de keuzeschakelaar voor de richting waarin een manoeuvre op de applicatie wordt<br>uitgevoerd.                                                                                                    |  |

| ing 1                                                                                                    | Geeft aan wanneer ingang 1 actief is.                                                                                                    |
|----------------------------------------------------------------------------------------------------|----------------------------------------------------------------------------------------------------|
| ing 2                                                                                                    | Geeft aan wanneer ingang 2 actief is.                                                                                                    |
| ing 3                                                                                                    | Geeft aan wanneer ingang 3 actief is.                                                                                                    |
| ing alt                                                                                                    | Geeff aan wanneer de ingang 'alt' actief is                                                                                                    |
|                                                                                                    | Cooff dan wat woor evont agensluiting or enwezig is on de klem 'alt'. De egnsluitingen kunnen van de volgende tw                                                                                                    |
| CONTRONATE ALL                                                                                                    | best and val voor soort aarbituing er aanwezig is op de kent at . De aarbituingen kunnen van de volgende ty<br>hes zijn niet geconfigureerd. NC: NA: 1 resistieve rand 8K2: 2 resistieve randen 8K2: 1 ontische rand OSE- buiten                                                                                                    |
|                                                                                                    | bereik.                                                                                                    |
| MOTOB 1 (On / Off):                                                                                                    |                                                                                                    |
| Findpositie openingsheweging                                                                                                    | Gooff aan wanneer de motor 1 de afstandswaarde voor Mavimale opening bereikt                                                                                                    |
|                                                                                                    | Geef aan wanneer de motor i de afstandswaalde voor maannae open hert.                                                                                                    |
|                                                                                                    | Geen aan wanneer motor 1 de alstandswaarde voor maximale sluiting bereikt.                                                                                                    |
| DREMPEL MANOEUVRE:                                                                                                    | Geett de Werkingsstatus van de begrenzer van net aantal manoeu-vres aan, uitgedrukt in verschillende niveaus:                                                                                                    |
|                                                                                                    | 1e niveau: OK;                                                                                                    |
|                                                                                                    | 2e niveau: DREMPEL 1; de manoeuvre start met een vertraging van 2 sec.;                                                                                                    |
|                                                                                                    | 3e niveau: DREMPEL 2; de manoeuvre start met een vertraging van 5 sec.;                                                                                                    |
|                                                                                                    | 4e niveau: MOTORALARM; de manoeuvre start alleen als er een persoon aanwezig is.                                                                                                    |
| LAATSTE 8 MANOEUVRES                                                                                                    | Geeft de eventuele storingen aan die zich kunnen voordoen gedurende de normale werking van de applicatie, de                                                                                                    |
|                                                                                                    | laatste 8 uitge-voerde manoeuvres worden weergegeven.                                                                                                    |
| OPENEN                                                                                                    | Diagnose 1 – OUT                                                                                                    |
| KASSA                                                                                                    |                                                                                                    |
| Geeft aan of deze functie actief is.                                                                                                    |                                                                                                    |
| ALGEMENE GEGEVENS:                                                                                                    |                                                                                                    |
| Stand-by                                                                                                    | Geeft aan wanneer de automatisering in de stand-by modus is.                                                                                                    |
| STROOMTOEVOER:                                                                                                    | Geeft aan welk type stroomvoorziening de automatisering gebruikt: elektriciteitsnet (120/230 Vac) of bufferbatterij                                                                                                    |
|                                                                                                    | (24 Vcc).                                                                                                    |
| FOUTENGEHEUGEN:                                                                                                    |                                                                                                    |
| Map M1                                                                                                    | Geeft aan of er een fout aanwezig is in de in het gebeugen opgesla-gen gegevens met betrekking tot de waarden                                                                                                    |
|                                                                                                    | van de kracht die de motor 1 nodio heeft voor het uitvoeren van een manoeuvre.                                                                                                    |
| Rego (inst.)                                                                                                    | Geeft aan of er een fout aanwezig is in de gegevens die zijn opgesla-gen in de besturingseenheid met betrekking                                                                                                    |
|                                                                                                    | tot de instelbare param-eters.                                                                                                    |
| Functies                                                                                                    | Geeft aan of er een fout aanwezig is in de opgeslagen gegevens met betrekking tot de functies die geprogrammeerd                                                                                                    |
| i unouoo                                                                                                    | kunnen worden met de Oview.                                                                                                    |
| Halt                                                                                                    | Geeft aan of er een fout aanwezig is in de opgeslagen gegevens met betrekking tot de configuratie van de ingang                                                                                                    |
|                                                                                                    | falt.                                                                                                    |
| Bluebus                                                                                                    | Geeft aan of er een fout aanwezig is in de opgeslagen gegevens met betrekking tot de configuratie van de inrichtin-                                                                                                    |
|                                                                                                    | aen verbonden met de Bluebus-ingana.                                                                                                    |
| Afstandswaarden                                                                                                    | Geeff aan of er een fout aanwezig is in de opgeslagen gegevens met betrekking tot de afstandswaarden.                                                                                                    |
| STATUS ENCODER                                                                                                    |                                                                                                    |
| Ass M1 (Abs M1)                                                                                                    | Coaft aan of er een leesfout of warkingestatusfout van de absolute encoder van motor 1 aanwazig is                                                                                                    |
|                                                                                                    |                                                                                                    |
| Oridanden.                                                                                                    |                                                                                                    |
|                                                                                                    | Geen aan wanneer de uitgang 1 actier is. Let op – 12/24 vcc spanning aanwezig.                                                                                                    |
| Out M1                                                                                                    | Geeft aan wanneer de motor 1 in werking is.                                                                                                    |
| ALARMEN:                                                                                                    |                                                                                                    |
| Overbelasting out 1                                                                                                    | Duidt op een elektrische overbelasting of kortsluiting in de uitgang of in het gebruikerslicht op de besturingseenheid.                                                                                                    |
| Overbelasting out 2                                                                                                    | Wijst op een elektrische overbelasting of een kortsluiting in uitgang 2.                                                                                                    |
| Overschrijding eindpositie laag M1                                                                                                    |                                                                                                    |
| e rereen janig en apeene mag mi                                                                                                    | Geeft aan dat de absolute encoder van de motor 1 zich in een positive bevindt nabij de minimumlimiet (0%) waarbij                                                                                                    |
| ••••••••••••••••••••••••••••••••••••••                                                                                                    | Geeft aan dat de absolute encoder van de motor 1 zich in een positive bevindt nabij de minimumlimiet (0%) waarbij<br>de motor niet moet functioneren.                                                                                                    |
| Overschrijding eindpositie hoog                                                                                                    | Geeft aan dat de absolute encoder van de motor 1 zich in een positive bevindt nabij de minimumlimiet (0%) waarbij<br>de motor niet moet functioneren.<br>Geeft aan dat de absolute encoder van motor 1 zich in een positie bevindt in de buurt van de maximumlimiet (100%)                                                                                                    |
| Overschrijding eindpositie hoog<br>M1                                                                                                    | Geeft aan dat de absolute encoder van de motor 1 zich in een positive bevindt nabij de minimumlimiet (0%) waarbij<br>de motor niet moet functioneren.<br>Geeft aan dat de absolute encoder van motor 1 zich in een positie bevindt in de buurt van de maximumlimiet (100%)<br>waarbij de motor niet mag functioneren.                                                                                                    |
| Overschrijding eindpositie hoog<br>M1<br>overige parameters                                                                                                    | Geeft aan dat de absolute encoder van de motor 1 zich in een positive bevindt nabij de minimumlimiet (0%) waarbij<br>de motor niet moet functioneren.<br>Geeft aan dat de absolute encoder van motor 1 zich in een positie bevindt in de buurt van de maximumlimiet (100%)<br>waarbij de motor niet mag functioneren.                                                                                                    |
| Overschrijding eindpositie hoog<br>M1<br>overige parameters                                                                                                    | Geeft aan dat de absolute encoder van de motor 1 zich in een positive bevindt nabij de minimumlimiet (0%) waarbij<br>de motor niet moet functioneren.<br>Geeft aan dat de absolute encoder van motor 1 zich in een positie bevindt in de buurt van de maximumlimiet (100%)<br>waarbij de motor niet mag functioneren.                                                                                                    |
| Overschrijding eindpositie hoog<br>M1<br>overige parameters<br>Deze functie maakt het mogelijk de weri<br>ven in de Tabel 5                                                                                                    | Geeft aan dat de absolute encoder van de motor 1 zich in een positive bevindt nabij de minimumlimiet (0%) waarbij<br>de motor niet moet functioneren.<br>Geeft aan dat de absolute encoder van motor 1 zich in een positie bevindt in de buurt van de maximumlimiet (100%)<br>waarbij de motor niet mag functioneren.                                                                                                    |
| Overschrijding eindpositie hoog<br>M1<br>overige parameters<br>Deze functie maakt het mogelijk de wer<br>ven in de Tabel 5.                                                                                                    | Geeft aan dat de absolute encoder van de motor 1 zich in een positive bevindt nabij de minimumlimiet (0%) waarbij<br>de motor niet moet functioneren.<br>Geeft aan dat de absolute encoder van motor 1 zich in een positie bevindt in de buurt van de maximumlimiet (100%)<br>waarbij de motor niet mag functioneren.<br>kingsstatus van enkele door de besturingseenheid gemeten parameters weer te geven. De parameters zijn beschre-                                                                                                    |
| Overschrijding eindpositie hoog<br>M1<br>overige parameters<br>Deze functie maakt het mogelijk de wer<br>ven in de Tabel 5.                                                                                                    | Geeft aan dat de absolute encoder van de motor 1 zich in een positive bevindt nabij de minimumlimiet (0%) waarbij<br>de motor niet moet functioneren.<br>Geeft aan dat de absolute encoder van motor 1 zich in een positie bevindt in de buurt van de maximumlimiet (100%)<br>waarbij de motor niet mag functioneren.<br>kingsstatus van enkele door de besturingseenheid gemeten parameters weer te geven. De parameters zijn beschre-<br><b>TABEL 5: DIAGNOSTIEK overige parameters</b>                                                                                                    |
| Overschrijding eindpositie hoog<br>M1<br>overige parameters<br>Deze functie maakt het mogelijk de wer<br>ven in de Tabel 5.                                                                                                    | Geeft aan dat de absolute encoder van de motor 1 zich in een positive bevindt nabij de minimumlimiet (0%) waarbij<br>de motor niet moet functioneren.<br>Geeft aan dat de absolute encoder van motor 1 zich in een positie bevindt in de buurt van de maximumlimiet (100%)<br>waarbij de motor niet mag functioneren.<br>singsstatus van enkele door de besturingseenheid gemeten parameters weer te geven. De parameters zijn beschre-<br><b>TABEL 5: DIAGNOSTIEK overige parameters</b><br>BESCHBLIVING                                                                                                    |
| Overschrijding eindpositie hoog<br>M1<br>overige parameters<br>Deze functie maakt het mogelijk de wer<br>ven in de Tabel 5.<br>PARAMETER                                                                                                    | Geeft aan dat de absolute encoder van de motor 1 zich in een positive bevindt nabij de minimumlimiet (0%) waarbij<br>de motor niet moet functioneren.<br>Geeft aan dat de absolute encoder van motor 1 zich in een positie bevindt in de buurt van de maximumlimiet (100%)<br>waarbij de motor niet mag functioneren.<br>singsstatus van enkele door de besturingseenheid gemeten parameters weer te geven. De parameters zijn beschre-<br>TABEL 5: DIAGNOSTIEK overige parameters<br>BESCHRIJVING                                                                                                    |
| Overschrijding eindpositie hoog<br>M1<br>overige parameters<br>Deze functie maakt het mogelijk de wer<br>ven in de Tabel 5.<br>PARAMETER<br>• Diagnose 2                                                                                                    | Geeft aan dat de absolute encoder van de motor 1 zich in een positive bevindt nabij de minimumlimiet (0%) waarbij<br>de motor niet moet functioneren.<br>Geeft aan dat de absolute encoder van motor 1 zich in een positie bevindt in de buurt van de maximumlimiet (100%)<br>waarbij de motor niet mag functioneren.<br>kingsstatus van enkele door de besturingseenheid gemeten parameters weer te geven. De parameters zijn beschre-<br>TABEL 5: DIAGNOSTIEK overige parameters<br>BESCHRIJVING                                                                                                    |
| Overschrijding eindpositie hoog<br>M1<br>overige parameters<br>Deze functie maakt het mogelijk de wer<br>ven in de Tabel 5.<br>PARAMETER<br>• Diagnose 2<br>DIVERSE PARAMETERS:                                                                                                    | Geeft aan dat de absolute encoder van de motor 1 zich in een positive bevindt nabij de minimumlimiet (0%) waarbij<br>de motor niet moet functioneren.<br>Geeft aan dat de absolute encoder van motor 1 zich in een positie bevindt in de buurt van de maximumlimiet (100%)<br>waarbij de motor niet mag functioneren.<br>kingsstatus van enkele door de besturingseenheid gemeten parameters weer te geven. De parameters zijn beschre-<br>TABEL 5: DIAGNOSTIEK overige parameters<br>BESCHRIJVING                                                                                                    |
| Overschrijding eindpositie hoog<br>M1<br>overige parameters<br>Deze functie maakt het mogelijk de wer<br>ven in de Tabel 5.<br>PARAMETER<br>• Diagnose 2<br>DIVERSE PARAMETERS:<br>Gebruikerslicht                                                                                                    | Geeft aan dat de absolute encoder van de motor 1 zich in een positive bevindt nabij de minimumlimiet (0%) waarbij<br>de motor niet moet functioneren.<br>Geeft aan dat de absolute encoder van motor 1 zich in een positie bevindt in de buurt van de maximumlimiet (100%)<br>waarbij de motor niet mag functioneren.<br>kingsstatus van enkele door de besturingseenheid gemeten parameters weer te geven. De parameters zijn beschre-<br><b>TABEL 5: DIAGNOSTIEK overige parameters</b><br><b>BESCHRIJVING</b><br>Dit is de timer voor uitschakeling van het gebruikerslicht.                                                                                                    |
| Overschrijding eindpositie hoog<br>M1<br>overige parameters<br>Deze functie maakt het mogelijk de wer<br>ven in de Tabel 5.<br>PARAMETER<br>• Diagnose 2<br>DIVERSE PARAMETERS:<br>Gebruikerslicht<br>Pauzetijd                                                                                                    | Geeft aan dat de absolute encoder van de motor 1 zich in een positive bevindt nabij de minimumlimiet (0%) waarbij<br>de motor niet moet functioneren.<br>Geeft aan dat de absolute encoder van motor 1 zich in een positie bevindt in de buurt van de maximumlimiet (100%)<br>waarbij de motor niet mag functioneren.<br>kingsstatus van enkele door de besturingseenheid gemeten parameters weer te geven. De parameters zijn beschre-<br><b>TABEL 5: DIAGNOSTIEK overige parameters</b><br><b>BESCHRIJVING</b><br>Dit is de timer voor uitschakeling van het gebruikerslicht.<br>Dit is del timer voor het tellen van de pauzetijd tussen de ene manoeuvre en de andere.                                                                                                    |
| Overschrijding eindpositie hoog         M1         overige parameters         Deze functie maakt het mogelijk de wer         ven in de Tabel 5.         PARAMETER         • Diagnose 2         DIVERSE PARAMETERS:         Gebruikerslicht         Pauzetijd         Spanning gebruikers                                                                 | Geeft aan dat de absolute encoder van de motor 1 zich in een positive bevindt nabij de minimumlimiet (0%) waarbij de motor niet moet functioneren.         Geeft aan dat de absolute encoder van motor 1 zich in een positie bevindt in de buurt van de maximumlimiet (100%) waarbij de motor niet mag functioneren.         kingsstatus van enkele door de besturingseenheid gemeten parameters weer te geven. De parameters zijn beschre-         TABEL 5: DIAGNOSTIEK overige parameters         BESCHRIJVING         Dit is de timer voor uitschakeling van het gebruikerslicht.         Dit is del timer voor het tellen van de pauzetijd tussen de ene manoeuvre en de andere.         Dit is de spanning die geleverd wordt aan de externe inrichtingen.                                                                                                    |
| Overschrijding eindpositie hoog<br>M1<br>overige parameters<br>Deze functie maakt het mogelijk de wer<br>ven in de Tabel 5.<br>PARAMETER<br>• Diagnose 2<br>DIVERSE PARAMETERS:<br>Gebruikerslicht<br>Pauzetijd<br>Spanning gebruikers<br>Gemiddelde stroom Bus                                                                                          | Geeft aan dat de absolute encoder van de motor 1 zich in een positive bevindt nabij de minimumlimiet (0%) waarbij<br>de motor niet moet functioneren.<br>Geeft aan dat de absolute encoder van motor 1 zich in een positie bevindt in de buurt van de maximumlimiet (100%)<br>waarbij de motor niet mag functioneren.<br>kingsstatus van enkele door de besturingseenheid gemeten parameters weer te geven. De parameters zijn beschre-<br><b>TABEL 5: DIAGNOSTIEK overige parameters</b><br><b>BESCHRIJVING</b><br>Dit is de timer voor uitschakeling van het gebruikerslicht.<br>Dit is del timer voor het tellen van de pauzetijd tussen de ene manoeuvre en de andere.<br>Dit is de spanning die geleverd wordt aan de externe inrichtingen.<br>Dit is de waarde van de stroom die wordt opgenomen door de inrichtingen die zijn verbonden met de bluebus                                                                                                    |
| Overschrijding eindpositie hoog         M1         overige parameters         Deze functie maakt het mogelijk de wer         ven in de Tabel 5.         PARAMETER         • Diagnose 2         DIVERSE PARAMETERS:         Gebruikerslicht         Pauzetijd         Spanning gebruikers         Gemiddelde stroom Bus                                   | Geeft aan dat de absolute encoder van de motor 1 zich in een positive bevindt nabij de minimumlimiet (0%) waarbij<br>de motor niet moet functioneren.<br>Geeft aan dat de absolute encoder van motor 1 zich in een positie bevindt in de buurt van de maximumlimiet (100%)<br>waarbij de motor niet mag functioneren.<br>Kingsstatus van enkele door de besturingseenheid gemeten parameters weer te geven. De parameters zijn beschre-<br><b>TABEL 5: DIAGNOSTIEK overige parameters</b><br><b>BESCHRIJVING</b><br>Dit is de timer voor uitschakeling van het gebruikerslicht.<br>Dit is del timer voor het tellen van de pauzetijd tussen de ene manoeuvre en de andere.<br>Dit is de spanning die geleverd wordt aan de externe inrichtingen.<br>Dit is de waarde van de stroom die wordt opgenomen door de inrichtingen die zijn verbonden met de bluebus<br>uitgang, berekend als percentage.                                                                                                    |
| Overschrijding eindpositie hoog<br>M1<br>overige parameters<br>Deze functie maakt het mogelijk de wer<br>ven in de Tabel 5.<br>PARAMETER<br>• Diagnose 2<br>DIVERSE PARAMETERS:<br>Gebruikerslicht<br>Pauzetijd<br>Spanning gebruikers<br>Gemiddelde stroom Bus                                                                                          | Geeft aan dat de absolute encoder van de motor 1 zich in een positive bevindt nabij de minimumlimiet (0%) waarbij<br>de motor niet moet functioneren.<br>Geeft aan dat de absolute encoder van motor 1 zich in een positie bevindt in de buurt van de maximumlimiet (100%)<br>waarbij de motor niet mag functioneren.<br>Kingsstatus van enkele door de besturingseenheid gemeten parameters weer te geven. De parameters zijn beschre-<br><b>TABEL 5: DIAGNOSTIEK overige parameters</b><br><b>BESCHRIJVING</b><br>Dit is de timer voor uitschakeling van het gebruikerslicht.<br>Dit is del timer voor het tellen van de pauzetijd tussen de ene manoeuvre en de andere.<br>Dit is de spanning die geleverd wordt aan de externe inrichtingen.<br>Dit is de waarde van de stroom die wordt opgenomen door de inrichtingen die zijn verbonden met de bluebus<br>uitgang, berekend als percentage.                                                                                                    |
| Overschrijding eindpositie hoog<br>M1<br>overige parameters<br>Deze functie maakt het mogelijk de wer<br>ven in de Tabel 5.<br>PARAMETER<br>• Diagnose 2<br>DIVERSE PARAMETERS:<br>Gebruikerslicht<br>Pauzetijd<br>Spanning gebruikers<br>Gemiddelde stroom Bus<br>MOTOR 1:<br>Koppel                                                                    | Geeft aan dat de absolute encoder van de motor 1 zich in een positive bevindt nabij de minimumlimiet (0%) waarbij<br>de motor niet moet functioneren.<br>Geeft aan dat de absolute encoder van motor 1 zich in een positie bevindt in de buurt van de maximumlimiet (100%)<br>waarbij de motor niet mag functioneren.<br>kingsstatus van enkele door de besturingseenheid gemeten parameters weer te geven. De parameters zijn beschre-<br><b>TABEL 5: DIAGNOSTIEK overige parameters</b><br><b>BESCHRIJVING</b><br>Dit is de timer voor uitschakeling van het gebruikerslicht.<br>Dit is de timer voor het tellen van de pauzetijd tussen de ene manoeuvre en de andere.<br>Dit is de spanning die geleverd wordt aan de externe inrichtingen.<br>Dit is de vaarde van de stroom die wordt opgenomen door de inrichtingen die zijn verbonden met de bluebus<br>uitgang, berekend als percentage.<br>Dit is de waarde van het koppel dat gedurende de manoeuvre wordt ontwikkeld door de motor 1, berekend als                                                  |
| Overschrijding eindpositie hoog         M1         overige parameters         Deze functie maakt het mogelijk de werly         ven in de Tabel 5.         PARAMETER         • Diagnose 2         DIVERSE PARAMETERS:         Gebruikerslicht         Pauzetijd         Spanning gebruikers         Gemiddelde stroom Bus         MOTOR 1:         Koppel | Geeft aan dat de absolute encoder van de motor 1 zich in een positive bevindt nabij de minimumlimiet (0%) waarbij de motor niet moet functioneren. Geeft aan dat de absolute encoder van motor 1 zich in een positie bevindt in de buurt van de maximumlimiet (100%) waarbij de motor niet mag functioneren.  Geeft aan dat de absolute encoder van motor 1 zich in een positie bevindt in de buurt van de maximumlimiet (100%) waarbij de motor niet mag functioneren. <b>TABEL 5: DIAGNOSTIEK overige parameters</b> BESCHRIJVING  Dit is de timer voor uitschakeling van het gebruikerslicht. Dit is de spanning die geleverd wordt aan de externe inrichtingen. Dit is de vaarde van de stroom die wordt opgenomen door de inrichtingen die zijn verbonden met de bluebus uitgang, berekend als percentage.                                                                                                    |
| Overschrijding eindpositie hoog<br>M1<br>overige parameters<br>Deze functie maakt het mogelijk de wer<br>ven in de Tabel 5.<br>PARAMETER<br>• Diagnose 2<br>DIVERSE PARAMETERS:<br>Gebruikerslicht<br>Pauzetijd<br>Spanning gebruikers<br>Gemiddelde stroom Bus<br>MOTOR 1:<br>Koppel<br>Snelheid                                                        | Geeft aan dat de absolute encoder van de motor 1 zich in een positive bevindt nabij de minimumlimiet (0%) waarbij<br>de motor niet moet functioneren.<br>Geeft aan dat de absolute encoder van motor 1 zich in een positie bevindt in de buurt van de maximumlimiet (100%)<br>waarbij de motor niet mag functioneren.<br>Kingsstatus van enkele door de besturingseenheid gemeten parameters weer te geven. De parameters zijn beschre-<br><b>TABEL 5: DIAGNOSTIEK overige parameters</b><br><b>BESCHRIJVING</b><br>Dit is de timer voor uitschakeling van het gebruikerslicht.<br>Dit is de timer voor het tellen van de pauzetijd tussen de ene manoeuvre en de andere.<br>Dit is de spanning die geleverd wordt aan de externe inrichtingen.<br>Dit is de waarde van de stroom die wordt opgenomen door de inrichtingen die zijn verbonden met de bluebus<br>uitgang, berekend als percentage.<br>Dit is de waarde van het koppel dat gedurende de manoeuvre wordt ontwikkeld door de motor 1, berekend als<br>percentage.                                   |
| Overschrijding eindpositie hoog<br>M1<br>overige parameters<br>Deze functie maakt het mogelijk de wer<br>ven in de Tabel 5.<br>PARAMETER<br>• Diagnose 2<br>DIVERSE PARAMETERS:<br>Gebruikerslicht<br>Pauzetijd<br>Spanning gebruikers<br>Gemiddelde stroom Bus<br>MOTOR 1:<br>Koppel<br>Snelheid<br>Spanning                                            | Geeft aan dat de absolute encoder van de motor 1 zich in een positive bevindt nabij de minimumlimiet (0%) waarbij de motor niet moet functioneren. Geeft aan dat de absolute encoder van motor 1 zich in een positie bevindt in de buurt van de maximumlimiet (100%) waarbij de motor niet mag functioneren.  TABEL 5: DIAGNOSTIEK overige parameters weer te geven. De parameters zijn beschre- TABEL 5: DIAGNOSTIEK overige parameters BESCHRIJVING  Dit is de timer voor uitschakeling van het gebruikerslicht. Dit is de timer voor het tellen van de pauzetijd tussen de ene manoeuvre en de andere. Dit is de spanning die geleverd wordt aan de externe inrichtingen. Dit is de waarde van de stroom die wordt opgenomen door de inrichtingen die zijn verbonden met de bluebus uitgang, berekend als percentage. Dit is de waarde van het koppel dat gedurende de manoeuvre wordt ontwikkeld door de motor 1, berekend als percentage. Dit is de gemiddelde spanning die geleurende de manoeuvre an de motor 1 wordt geleverd, berekend als percentage. |

| Positie | Dit is de fysieke positie van de encoder, berekend als percentage: de waarde van de minimumlimiet van de encoder |
|---------|----------------------------------------------------------------------------------------------------|
|         | (gelijk aan de waarde 0 = 0%) en de waarde van de maximumlimiet van de encoder (gelijk aan de waarde 4096 =      |
|         | 100%) worden beschouwd als limietwaarden. Deze indicatie is nuttig om te begrijpen of de encoder een eindpositie |
|         | heeft overschreden, oftewel, of hij zich buiten de gebrui- kszone van de absolute encoder bevindt.               |

#### diagnostiek bluebus inrichtingen

Deze functie maakt het mogelijk het type inrichting, de werkingsstatus en de configuratie van de met de Bluebus uitgang ver-bonden inrichtingen weer te geven. Deze parameters zijn beschreven in de Tabel 6.

#### TABEL 6: DIAGNOSTIEK bluebus inrichtingen

| PARAMETER                 | BESCHRIJVING                                                                                                    |  |
|---------------------------|----------------------------------------------------------------------------------------------------|--|
| • Bluebus                 |                                                                                                    |  |
| FOTOCELLULE:              |                                                                                                    |  |
| FOTO II                   | Geeft aan of de fotocel aanwezig is, wat zijn werkingsstatus is en of het gegeven correct in de besturingseenheid is opgeslagen.                   |  |
| FOTO II                   | Geeft aan of de fotocel aanwezig is, wat zijn werkingsstatus is en of het gegeven correct in de besturingseenheid is opgeslagen.                   |  |
| FOTO 1                    | Geeft aan of de fotocel aanwezig is, wat zijn werkingsstatus is en of het gegeven correct in de besturingseenheid is opgeslagen.                   |  |
| FOTO 1 II                 | Geeft aan of de fotocel aanwezig is, wat zijn werkingsstatus is en of het gegeven correct in de besturingseenheid is opgeslagen.                   |  |
| FOTO 2                    | Geeft aan of de fotocel aanwezig is, wat zijn werkingsstatus is en of het gegeven correct in de besturingseenheid is opgeslagen.                   |  |
| FOTO 2 II                 | Geeft aan of de fotocel aanwezig is, wat zijn werkingsstatus is en of het gegeven correct in de besturingseenheid is opgeslagen.                   |  |
| FOTO 3                    | Geeft aan of de fotocel aanwezig is, wat zijn werkingsstatus is en of het gegeven correct in de besturingseenheid is opgeslagen.                   |  |
| FT A                      | Geeft aan of de gevoelige rand aanwezig is, wat zijn werkingsstatus is en of het gegeven correct in de besturings-<br>eenheid is opgeslagen.       |  |
| FT B                      | Geeft aan of de gevoelige rand aanwezig is, wat zijn werkingsstatus is en of het gegeven correct in de besturings-<br>eenheid is opgeslagen.       |  |
| FT C                      | Geeft aan of de gevoelige rand aanwezig is, wat zijn werkingsstatus is en of het gegeven correct in de besturings-<br>eenheid is opgeslagen.       |  |
| FOTO OPEN                 | Geeft aan of de aansturingsfotocel aanwezig is, wat haar werkingsstatus is en of het gegeven correct in de bestu-<br>ringseenheid is opgeslagen.   |  |
| FOTO OPEN II              | Geeft aan of de aansturingsfotocel aanwezig is, wat haar werkingsstatus is en of het gegeven correct in de bestu-<br>ringseenheid is opgeslagen.   |  |
| INSTRUCTIES:              |                                                                                                    |  |
| CMD 1 (INSTR 4)           | Geeft aan of de besturingsinrichting aanwezig is, wat haar werkingsstatus is en of het gegeven correct in de besturingseenheid is opgeslagen.      |  |
| CMD 2 (INSTR 4)           | Geeft aan of de besturingsinrichting aanwezig is, wat haar werkingsstatus is en of het gegeven correct in de besturingseenheid is opgeslagen.      |  |
| CMD 3 (INSTR 4)           | Geeft aan of de besturingsinrichting aanwezig is, wat haar werkingsstatus is en of het gegeven correct in de besturingseenheid is opgeslagen.      |  |
| CMD 4 (INSTR 4)           | Geeft aan of de besturingsinrichting aanwezig is, wat haar werkingsstatus is en of het gegeven correct in de besturingseenheid is opgeslagen.      |  |
| CMD 5 (SEM1)              | Geeft aan of de besturingsinrichting voor het "stoplicht 1" aanwezig is en of het gegeven correct in de besturings-<br>eenheid is opgeslagen.      |  |
| CMD 6 (SEM2)              | Geeft aan of de besturingsinrichting voor het "stoplicht 2" aanwezig is en of het gegeven correct in de besturings-<br>eenheid is opgeslagen.      |  |
| OVERIGE:                  |                                                                                                    |  |
| POORT                     | Dit is de constante werkingsstatus van de applicatie.                                                                                              |  |
| BLOKKERING AUTOMATISERING | Geeft aan wanneer de automatisering geblokkeerd is na het ver-sturen van een "Blokkeer" instructie.                                                |  |
| GEHEUGEN                  | Signaleert een probleem met betrekking tot de in het geheugen van de besturingseenheid opgeslagen gegevens van de bluebus inricht-ingen.           |  |
| BUS                       | Geeft kortsluiting in de bluebus uitgang aan.                                                                                                    |  |
| STAND-BY                  | Geeft aan wanneer de besturingseenheid in stand-by status is.                                                                                      |  |
| OVERIGE INRICHTINGEN:     |                                                                                                    |  |
| GEBRUIKERSLICHT           | Geeft aan of de besturingsinrichting aanwezig is, wat haar werkingsstatus is en of het gegeven correct in de bestu-<br>ringseenheid is opgeslagen. |  |
| ZUIGNAP                   | Geeft aan of de besturingsinrichting aanwezig is, wat haar werkingsstatus is en of het gegeven correct in de besturingseenheid is opgeslagen.      |  |
| SLOT                      | Geeft aan of de besturingsinrichting aanwezig is, wat haar werkingsstatus is en of het gegeven correct in de besturingseenheid is opgeslagen.      |  |
| STOPLICHTEN:              |                                                                                                    |  |
| STOPLICHT 1               | Geeft de werkingsstatus van de inrichting aan.                                                                                                    |  |
| STOPLICHT 2               | Geeft de werkingsstatus van de inrichting aan.                                                                                                    |  |

#### Visuele diagnostiek (0xd5)

Bij activering van de functie geven de programmeringsleds (L1 tot L8) niet langer de status van de programmeerfuncties aan, maar geven ze de volgende statussen weer:

L1: activering out1

L2: activering out2

L3: activering out3

L4: antwoord BusT4

L5: activering Loop1

L5: activering Loop2 L7: activering motor

L8: activering rem

De functie Visuele diagnostiek wordt niet in het geheugen opgeslagen, dus bij iedere opstart geven de leds de programmeerfuncties aan.

# ONDERHOUD

#### handmatige alarmdrempel

Aan deze parameter kan een waarde tussen 0 en 16.777.215 (manoeuvres) worden toegekend; in de fabriek wordt deze waarde ingesteld op ca. 200.000 (manoeuvres). Met deze functie is het mogelijk een referentielimiet te programmeren; wanneer deze limiet wordt overschreden is het goed de automatisering een onderhoudsbeurt te geven.

#### deeltelling

Met deze functie is het mogelijk na te gaan hoeveel manoeuvres een automatisering heeft uitgevoerd na de laatste onderhouds-beurt.

#### onderhoud annuleren

Deze parameter is van het type ON / OFF; de in de fabriek ingestelde waarde is "OFF". Met deze functie kan de waarde van de "deelteller" op nul worden gezet; dit moet gebeuren nadat de automatisering een onderhoudsbeurt heeft gehad.

### **GEAVANCEERDE FUNCTIES**

#### overzicht gebeurtenissen

Met deze functie is het mogelijk de door de besturingseenheid gegenereerde of ontvangen "gebeurtenissen" weer te geven. Onder "gebeurtenis" verstaat men een conditie die ertoe leidt dat de werkingsstatus van de besturingseenheid verandert. Enkele voorbeelden: de activering van een ingang, het einde van een manoeuvre, de inwerkingtreding van een fotocel of van de 'alt'-ingang enz. In dit gedeelte is het mogelijk de datum en het type van de gebeurtenis weer te geven.

#### bijwerking firmware

De functie dient voor het bijwerken van de firmware van een besturingseenheid met een andere compatibele firmware, zonder verplichting tot het vervangen van de kaart.

Ga voor de bijwerking als volgt te werk:

01. Download het bijwerkingsbestand van de firmware (de bijwerking van de software is beschikbaar op de website www.nice-service.com).

02. Selecteer onder het item "Geavanceerde functies" de functie "Bijwerking firmware".

03. In het scherm dat verschijnt, selecteert u eerst "Selecteer bestand" en vervolgens het net gedownloade bijwerkingsbestand. Aan de linkerkant van het scherm zijn de gegevens met betrekking tot de software van de bij te werken inrichting te lezen en aan de rechterkant de gegevens met betrekking tot de compatibele bijwerkingssoftware en hardwareversies;

**04.** 04. 4.Als het bestand compatibel is verschijnt op de knop het opschrift "Werk firmware bij"; als u dit selecteert, begint de bijwerkingsprocedure. Als na afloop van de procedure het opschrift "Bijwerking met succes voltooid" verschijnt, betekent dit dat de bijwerking voltooid is. Als daarentegen op de knop het opschrift "Probeer opnieuw" verschijnt, selecteert u de knop om de bijwerking overnieuw te doen.

Als u er niet in slaagt de bijwerking uit te voeren, is het mogelijk meerdere malen opnieuw te proberen of terug te gaan naar het scherm "Lijst inrichtingen" door "Terug" te selecteren en daarna te beslissen op welke manier u verder wilt gaan. In dit scherm zal de inrichting waarmee u eerder aan het werk was niet meer zichtbaar zijn, om hem weer te geven moet u de pijl rechtsonder op het scherm selecteren en vervolgens de functie "Inrichtingen in boot-fase". Op die manier zoekt u inrichtingen die klaar zijn voor een bijwerking van de firmware.

Op dit punt is het mogelijk opnieuw te proberen om de bijwerking uit te voeren, door de hierboven beschreven procedure in zijn geheel te herhalen. Als het niet mogelijk is de bijwerking uit te voeren, wordt aanbevolen contact op te nemen met de klantenservice van Nice.

#### toegang gebruiker

Via deze functie kan de installateur selecteren welke functies en parameters voor de gebruiker zichtbaar en instelbaar moeten zijn. De installateur kan om veiligheidsredenen bijvoorbeeld verhinderen dat de gebruiker de parameters voor kracht en snelheid van de motor van een automatisering wijzigt. De gebruikerstoegang kan uitsluitend worden beheerd met behulp van het "installateurswachtwoord" (wachtwoordbeheer – algemene functies). Opmerking – Alle parameters van de verschillende functies van een besturingseenheid of van een ontvanger worden in de fabriek op 'gedeactiveerd' ingesteld.